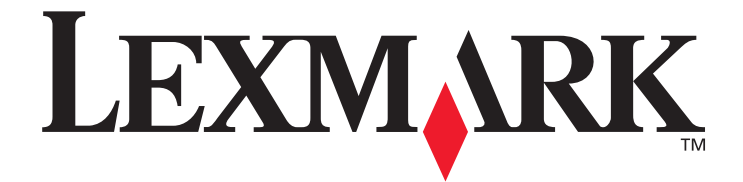

# Menyer och meddelanden

Mars 2005

www.lexmark.com

Lexmark och Lexmarks logotyp är varumärken som tillhör Lexmark International, Inc., registrerade i USA och andra länder. © 2005 Lexmark International, Inc. Med ensamrätt. 740 West New Circle Road Lexington, Kentucky 40550

#### Utgåva: Mars 2005

Följande stycke gäller inte för länder där sådana bestämmelser inte är förenliga med gällande lagstiftning: LEXMARK INTERNATIONAL INC. TILLHANDAHÅLLER DENNA SKRIFT I BEFINTLIGT SKICK UTAN NÅGRA GARANTIER, UTTRYCKLIGA ELLER UNDERFÖRSTÅDDA, INKLUSIVE MEN INTE BEGRÄNSAT TILL DEN UNDERFÖRSTÅDDA SÄLJBARHETEN ELLER LÄMPLIGHETEN FÖR ETT VISST SYFTE. Vissa länder tillåter inte friskrivning av uttryckliga eller underförstådda garantier i vissa transaktioner. Därför gäller detta meddelande inte alla.

Utgåvan kan innehålla tekniska felaktigheter eller tryckfel. Informationen häri ändras regelbundet och ingår sedan i senare utgåvor. Förbättringar eller ändringar av produkten eller de beskrivna programmen kan göras när som helst.

Kommentarer om den här skriften skickas till Lexmark International, Inc., Department F95/032-2, 740 West New Circle Road, Lexington, Kentucky 40550, USA. I Storbritannien och Irland skickas de till Lexmark International Ltd., Marketing and Services Department, Westhorpe House, Westhorpe, Marlow Bucks SL7 3RQ. Lexmark kan på lämpligt sätt använda eller sprida den information du tillhandahåller utan att förbinda sig gentemot dig. Du kan köpa extra kopior av skrifter relaterade till denna produkt genom att ringa 1-800-553-9727. I Storbritannien och Irland ringer du +44 (0)8704 440 044, I andra länder kontaktar du återförsäljningsstället.

Hänvisningar till produkter, program eller tjänster innebär inte att tillverkaren ämnar tillhandahålla dessa i alla länder där företaget finns. En hänvisning till en produkt, ett program eller en tjänst är inte ämnad att fastslå eller antyda att endast den produkten, det programmet eller den tjänsten kan användas. Jämbördiga produkter, program eller tjänster som inte gör intrång på eventuella befintliga immateriella rättigheter kan också användas. Utvärdering och bekräftelse av användning tillsammans med andra produkter, program eller tjänster, förutom dem som utformats av tillverkaren, är användarens ansvar.

Lexmark och Lexmark med rutertecknet är varumärken som tillhör Lexmark International Inc. och är registrerade i USA och/eller andra länder.

Mac och Mac-logotypen är varumärken som tillhör Apple Computer, Inc. och är registrerat i USA och andra länder.

PCL<sup>®</sup> är ett registrerat varumärke som tillhör Hewlett-Packard Company.

PostScript<sup>®</sup> är ett registrerat varumärke som tillhör Adobe Systems Incorporated.

Övriga varumärken tillhör sina respektive ägare.

© 2005 Lexmark International, Inc.

#### Med ensamrätt.

#### RÄTTIGHETER SOM GÄLLER STATSFÖRVALTNING I USA

Denna programvara och all medföljande dokumentation som levereras under detta avtal är kommersiell datorprogramvara och dokumentation som utvecklats exklusivt på privat bekostnad.

# Innehåll

| Kapitel 1: Använda skrivarens menyer |   |
|--------------------------------------|---|
| Manöverpanelen                       | 5 |
| Menygrupper                          | 7 |
| Pappersmeny                          | 7 |
| Rapporter                            |   |
| Inställningar                        |   |
| Säkerhet                             |   |
| Nätverk/portar                       |   |
| Hjälp                                |   |
| Kapitel 2: Skrivarmeddelanden        |   |
| Index                                |   |

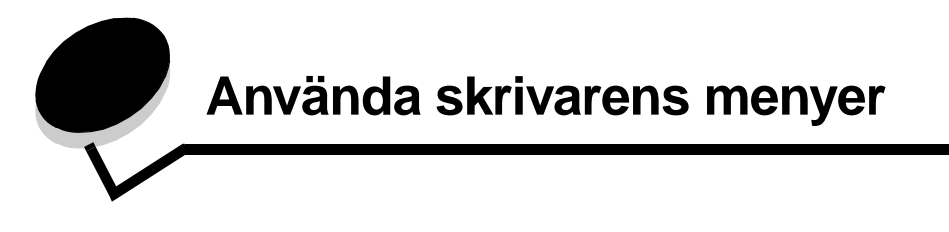

Det finns ett antal menyer som du kan använda till att ändra skrivarinställningarna. Diagrammet visar menyindex på manöverpanelen, menyer och menyalternativ. Alternativen på varje meny och de värden du kan välja beskrivs noggrannare längre fram i kapitlet.

Vissa menyalternativ eller värden visas bara om ett visst tillval installerats på skrivaren. Andra menyalternativ gäller bara för ett visst skrivarspråk. Du kan ange värdena när som helst, men de påverkar bara skrivarens funktion när du har tillvalsutrustningen eller det angivna skrivarspråket.

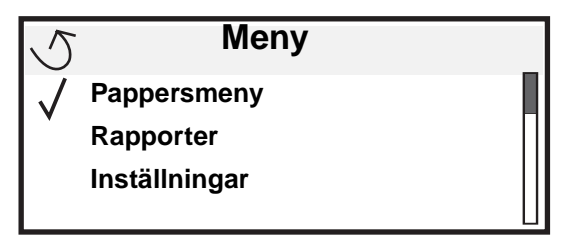

#### Pappersmeny

Standardkälla Pappersstorlek/typ Konf. univ.matare Ersättningsstorlek Pappersstruktur Pappersmatning Anpassade typer Universell inställning Fackkonfiguration Rapporter Sida med menyinst. Enhetsstatistik Nätverksinställningar Nätverksinställningar för <x> visas om ytterligare nätverkstillval är installerade. Profillista Sidan Netware-inställningar Skriv ut teckensnitt Skriv ut katalog Inställningar Inställningsmeny Efterbehandlingsmeny Kvalitetsmeny Verktygsmeny PDF-meny PostScript-meny PCL-emuleringsmeny HTML-meny Bildmeny Nätverk/portar TCP/IP IPv6 Standardnätverk och Nätverk <x> Standard-USB och USB <x> Parallell och Parallell <x> Seriell <x> NetWare AppleTalk LexLink

#### Säkerhet Max ogiltig PIN Utgångsdatum för jobb

Hjälp Skriv ut alla Utskriftskvalitet Utskriftsguide Tillbehörsguide Mediaguide. Utskriftsfel Menyöversikt Guide Anslutningsguide Flyttguide

## Manöverpanelen

På manöverpanelen finns följande:

- En svartvit display med bakgrundsbelysning och 4 rader där både bilder och text kan visas
- Åtta knappar: Tillbaka, Meny, Stopp, Välj ( 𝒜 ), ◀, ▶, ▲ och ▼
- Indikatorlampa
- Numerisk knappsats
- USB-gränssnitt

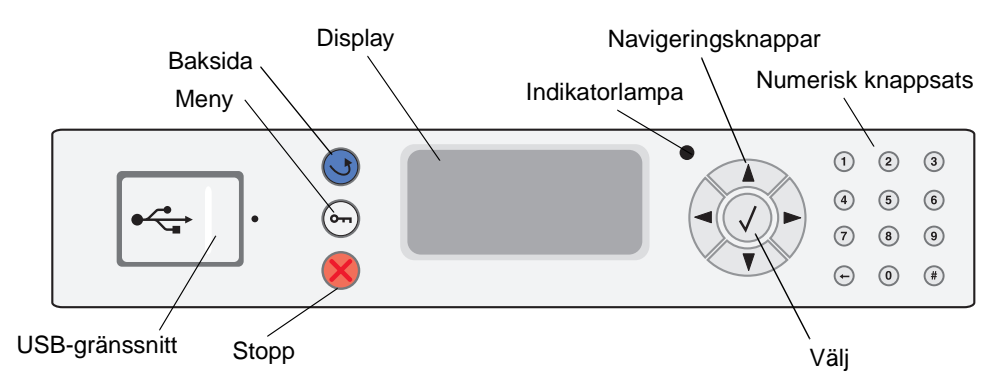

Användningen av knapparna och displaypanelens layout beskrivs i följande tabell.

| Knapp eller alternativ på<br>manöverpanelen | Funktion                                                                                                    |  |  |
|---------------------------------------------|----------------------------------------------------------------------------------------------------|--|--|
| Baksida                                     | För att återgå till det fönster som visades senast.<br>Obs! Ändringar som gjorts i ett fönster tillämpas inte om du trycker på knappen Bakåt.                                                                                                    |  |  |
| Meny On                                     | Att öppna menyindex.<br><b>Obs!</b> Skrivaren måste vara i läget κιar för att menyindex ska kunna öppnas. Ett meddelande om att<br>menyerna är otillgängliga visas om skrivaren inte är klar.                                                                                                    |  |  |
| Stopp                                       | För att stoppa de mekaniska processerna i skrivaren. När du har tryckt på <b>Stopp</b> visas meddelandet<br>Stoppar. När processerna i skrivaren har avbrutits visar statusraden på manöverpanelen Stoppat,<br>och en lista med alternativ visas.                                                                                                    |  |  |
| Indikatorlampa                              | En lysdiod med två färger (grön och röd) används på manöverpanelen. Lampan visar om skrivaren är<br>påslagen, om skrivaren är upptagen, i viloläge, bearbetar ett jobb eller behöver åtgärdas.StatusIndikerarAvStrömmen är avFast gröntSkrivaren är påslagen men i viloläge<br>Blinkar gröntBlinkar gröntSkrivaren värms upp, bearbetar data eller skriver ut ett jobb.Fast röttSkrivaren behöver åtgärdas |  |  |

| Knapp eller alternativ på<br>manöverpanelen                               | Funktion                                                                                                    |  |  |
|---------------------------------------------------------------------------|----------------------------------------------------------------------------------------------------|--|--|
| Navigeringsknappar                                                        | Knapparna <b>Uppåt</b> och <b>Nedåt</b> används till att flytta uppåt och nedåt i listor.                                                                                                    |  |  |
|                                                                           | <ul> <li>Nar du navigerar i en lista med knappen Uppat eller Nedat, flyttas markoren en rad i taget.</li> <li>När du trycker på knappen Nedåt längst ned på skärmen ändras skärmen till hela nästa sida.</li> </ul>                                                                 |  |  |
|                                                                           | Vänster- och Höger-knapparna används när du vill förflytta dig i ett fönster, t.ex. från ett menyindexalternativ till ett annat. De används också till att bläddra igenom text som inte får plats på skärmen.                                                                       |  |  |
|                                                                           | Knappen Välj används till att initiera åtgärd vid ett val. Tryck på Välj när markören befinner sig bredvid önskat val, t.ex. följa en länk, lämna in ett konfigurationsalternativ eller när du vill starta eller avbryta ett jobb.                                                  |  |  |
| USB-gränssnitt                                                            | Värd-USB Direct-gränssnittet på manöverpanelen används till att ansluta en USB-flashminnesenhet och skriva ut PDF-filer.                                                                                                    |  |  |
|                                                                           | Obs! En USB-port finns på skrivarens baksida för anslutning av dator eller annan enhet.                                                                                                    |  |  |
| Numerisk knappsats                                                        | Den numeriska knappsatsen består av siffror, nummertecken (#) och backstegsknapp. Knappen 5 har en upphöjning för icke-visuell orientering.                                                                                                    |  |  |
| 1 2 3<br>4 5 6                                                            | Siffrorna används till att ange numeriska värden, t.ex. kvantiteter eller PIN-koder. Backstegsknappen används till att ta bort siffran till vänster om markören. Om du trycker upprepade gånger på backstegsknappen tas flera tecken bort.                                          |  |  |
| 7 8 9                                                                     | Obs! Nummertecknet (#) används inte.                                                                                                    |  |  |
| • 0 #                                                                     |                                                                                                    |  |  |
| Display                                                                   | På displayen visas meddelanden och grafik som beskriver skrivarens aktuella status samt eventuella problem som måste åtgärdas.                                                                                                    |  |  |
| <ul> <li>Status/</li> <li>√ Klar</li> <li>Låg nivå i magasin 1</li> </ul> | Den översta raden i displayen är rubrikraden. Där det är tillämpligt innehåller den raden den grafik som visar att knappen Bakåt kan användas. Den visar också aktuell status och status för förbrukningsmaterial (varningar). Om det finns flera varningar avgränsas de med komma. |  |  |
| Visa förbr.mtrl.                                                          | De övriga tre raderna i displayen är fönstertexten. Här ser du skrivarens status, meddelanden om förbrukningsmaterial och Visa mig-fönster samt gör val.                                                                                                    |  |  |
| Fönstret Mer information                                                  |                                                                                                    |  |  |
| Vissa lagrade jobb har inte<br>återställts.                               |                                                                                                    |  |  |
| Fönstret Visa mig hur                                                     |                                                                                                    |  |  |
| Solution Ta ut magasinet;<br>ta bort<br>utskriftsmaterial                 |                                                                                                    |  |  |

## Menygrupper

Obs! En asterisk (\*) vid värdet anger att det är originalvärdet som visas.

### Pappersmeny

I Pappersmenyn kan du definiera det papper som laddas i varje pappersmagasin, samt standardpapperskälla och utmatningsfack.

#### Standardkälla

| Menyval       | Syfte                               | Värden             |                                                                      |
|---------------|-------------------------------------|--------------------|----------------------------------------------------------------------|
| Standardkälla | Identifierar standardpapperskällan. | Magasin <x></x>    | Om du fyller på samma pappersstorlek och                             |
|               |                                     | Universalarkmatare | inställningar för pappersstorlek och                                 |
|               |                                     | Man. papper        | papperstyp) lankas magasinen<br>automatiskt. När ett magasin är tomt |
|               |                                     | Manuellt kuvert    | hämtas papper automatiskt från nästa<br>länkade källa.               |

#### Pappersstorlek/typ

#### Obs! Bara installerade papperskällor visas.

Det här menyvalet används till att ställa in storlek och typ för det medium som fylls på i ett magasin. Att ställa in pappersstorlek och -typ är en tvåstegsprocess. Först visas *Storlek* med fet stil. När du valt mediestorlek visas *Typ* med fet stil på skärmen. Du kan då välja medietyp.

| Menyval                                | Syfte                                                                                                    | Värden                                                                                                    |                                                                                                    |
|----------------------------------------|----------------------------------------------------------------------------------------------------|----------------------------------------------------------------------------------------------------|----------------------------------------------------------------------------------------------------|
| Magasin <x><br/><b>Storlek/</b>typ</x> | Identifierar standardpappersstorleken<br>för varje papperskälla.<br><b>Obs!</b> För magasin med automatisk<br>storleksavkänning visas endast det<br>värde som maskinvaran känt av. | A4* (icke-USA)<br>A5<br>JIS B5<br>Letter* (USA)<br>Legal<br>Executive<br>JIS B4<br>A3<br>11x17<br>Folio<br>Statement<br>Universal | Om du fyller på samma pappersstorlek<br>och -typ i två papperskällor (med korrekta<br>inställningar för pappersstorlek och<br>papperstyp) länkas magasinen<br>automatiskt. När ett magasin är tomt<br>hämtas papper automatiskt från nästa<br>länkade källa. |

| Menyval                                | Syfte                                                                                                    | Värden                                                                                                    |                                                                                                    |
|----------------------------------------|----------------------------------------------------------------------------------------------------|----------------------------------------------------------------------------------------------------|----------------------------------------------------------------------------------------------------|
| Magasin <x><br/>Storlek<b>/typ</b></x> | Identifierar den papperstyp som är<br>installerad för varje papperskälla.<br><b>Obs!</b> Om det finns ett<br>användardefinierat namn visas det i<br>stället för <b>Anpassad typ</b> < <b>x</b> >. Om<br>två eller flera papperstyper har<br>samma namn visas namnet bara en<br>gång i listan Papperstyp. | Normalt papper*<br>Tjockt papper<br>OH-film<br>Etiketter<br>Bond<br>Brevpapper<br>Förtryckt<br>Färgat papper<br>Anpassad typ <x></x>                                                                     | <ul> <li>Du kan använda det här menyalternativet till att:</li> <li>Optimera utskriftskvaliteten för angett papper.</li> <li>Välja papperskällor med programvaran genom att välja typ och storlek.</li> <li>Länka papperskällor automatiskt.</li> <li>Alla källor som innehåller samma papperstyp och storlek länkas automatiskt av skrivaren om du har ställt in korrekta värden för papperstyp och storlek.</li> </ul> |
| Univ.matare<br><b>Storlek/</b> typ     | Identifierar den pappersstorlek som är<br>installerad i universalarkmataren.                                                                                                    | A4* (icke-USA)<br>A5<br>JIS B5<br>Letter* (USA)<br>Legal<br>Executive<br>JIS B4<br>A3<br>11x17<br>Folio<br>Statement<br>Universal<br>7 3/4-kuvert<br>10-kuvert<br>DL-kuvert<br>C5-kuvert<br>Annat kuvert | Universalarkmataren visas bara på<br>manöverpanelen när Konf.univ.matare<br>är inställt på Kassett.                                                                                                    |
| Univ.matare<br>Storlek <b>/typ</b>     | Identifierar den papperstyp som är<br>installerad i universalarkmataren.<br><b>Obs!</b> Om det finns ett<br>användardefinierat namn visas det i<br>stället för <b>Anpassad typ <x></x></b> .<br>Om två eller flera papperstyper har<br>samma namn visas namnet bara en<br>gång i listan Papperstyp.      | Normalt papper*<br>Tjockt papper<br>OH-film<br>Etiketter<br>Bond<br>Kuvert<br>Brevpapper<br>Förtryckt<br>Färgat papper<br>Anpassad typ <x></x>                                                           | Universalarkmataren visas bara på<br>manöverpanelen när Konf.univ.matare är<br>inställt på Kassett.                                                                                                    |

| Menvval                            | Svfte                                                     | Värden                                                                                                    |
|------------------------------------|-----------------------------------------------------------|----------------------------------------------------------------------------------------------------|
| Man. papper<br>Storlek/typ         | Identifierar den pappersstorlek som<br>fylls på manuellt. | A4* (icke-USA)<br>A5<br>JIS B5<br>Letter* (USA)<br>Legal<br>Executive<br>JIS B4<br>A3<br>11x17<br>Folio<br>Statement<br>Universal    |
| Man. papper<br>Storlek/ <b>typ</b> | Identifierar den papperstyp som fylls<br>på manuellt.     | Normalt papper*<br>Tjockt papper<br>OH-film<br>Etiketter<br>Bond<br>Brevpapper<br>Förtryckt<br>Färgat papper<br>Anpassad typ <x></x> |
| Man. kuvert<br><b>Storlek</b> /typ | Identifierar den kuvertstorlek som fylls<br>på manuellt.  | 7 3/4-kuvert<br>10-kuvert* (USA)<br>DL-kuvert* (icke-USA)<br>C5-kuvert<br>Annat kuvert                                               |
| Man. kuvert<br>Storlek/ <b>typ</b> | Identifierar den kuverttyp som fylls på manuellt.         | Kuvert*<br>Anpassad typ <x></x>                                                                                                    |

#### Konf. univ.matare

Det här menyvalet används för att konfigurera universalarkmataren som ett annat magasin eller som manuell matare. Om du länkar universalarkmataren till ett annat magasin kan du ställa in skrivaren så att den tar papper från universalarkmataren innan den tar papper från ett annat magasin.

| Menyval           | Syfte                                                                 | Värden                       |
|-------------------|-----------------------------------------------------------------------|------------------------------|
| Konf. univ.matare | Bestämmer hur skrivaren ska behandla<br>papper i universalarkmataren. | Kassett*<br>Manuell<br>Först |

### Ersättningsstorlek

Det här menyvalet används för att fastställa om skrivaren kan ersätta begärt pappersformat som för tillfället inte finns inmatat i någon av skrivarens inmatningskällor med ett annat pappersformat. Ett exempel: Inställningen för ersättningsstorlek är Letter/A4, och det finns bara papper i A4-format i skrivaren. När en begäran tas emot om utskrift i Letter-format ersätter skrivaren automatiskt Letter med A4, och utskriften utförs i stället för att du uppmanas välja ett annat pappersformat.

| Menyval            | Syfte                                                                        | Värden                                                           |                                                                                                    |
|--------------------|------------------------------------------------------------------------------|------------------------------------------------------------------|----------------------------------------------------------------------------------------------------|
| Ersättningsstorlek | Ersätter angiven pappersstorlek om den<br>begärda storleken inte är påfylld. | Av<br>Statement/A5<br>US Letter/A4<br>11x17/A3<br>Alla i listan* | <ul> <li>Värdet Av visar att inga<br/>storleksersättningar tillåts.</li> <li>Värdet Alla i listan visar att alla<br/>tillgängliga ersättningar tillåts.</li> </ul> |

#### Pappersstruktur

Det här menyvalet används för att ställa in materialstrukturen för var och en av de definierade materialtyperna. På så sätt kan skrivaren optimera utskriftskvaliteten för angivet material.

| Menyval                      | Syfte                                                                                            | Värden                 |                                                                              |  |
|------------------------------|--------------------------------------------------------------------------------------------------|------------------------|------------------------------------------------------------------------------|--|
| Normal struktur              | Identifierar strukturen på det material                                                          | Fin                    |                                                                              |  |
| OH-filmstruktur              | som tyllis på i en viss minatilingskalla.                                                        | Normal*                |                                                                              |  |
| Etikettstruktur              |                                                                                                  | GIOV                   |                                                                              |  |
| Dok.pappstruktur             |                                                                                                  |                        |                                                                              |  |
| Kuvertstruktur               |                                                                                                  |                        |                                                                              |  |
| Brevhuvudstruktur            |                                                                                                  |                        |                                                                              |  |
| Struktur för<br>förtryckt    |                                                                                                  |                        |                                                                              |  |
| Färgstruktur                 |                                                                                                  |                        |                                                                              |  |
| Struktur tjockt<br>papper    | ldentifierar strukturen på det tjocka<br>papper som fyllts på i en viss<br>inmatningskälla.      | Fin<br>Normal*<br>Grov | Visas om tjockt papper kan användas i den<br>angivna inmatningskällan.       |  |
| Anpassad<br>Struktur <x></x> | Identifierar strukturen på det anpassade<br>material som fyllts på i en viss<br>inmatningskälla. | Fin<br>Normal*<br>Grov | Visar om den anpassade typen kan<br>användas i den angivna inmatningskällan. |  |

#### Pappersmatning

Det här menyvalet används för att ställa in matningsorienteringen för varje papperstyp. På så sätt kan du fylla på en inmatningskälla med förtryckt material och sedan meddela skrivaren att material fyllts på för dubbelsidig utskrift. Du kan sedan med hjälp av program ange enkelsidig utskrift. När enkelsidig utskrift väljs matar skrivaren automatiskt in tomma sidor så att jobbet skrivs ut korrekt.

**Obs!** Pappersmatning finns bara om en duplexenhet är installerad.

| Menyval                    | Syfte                                                                                                    | Värden             |                                                                              |
|----------------------------|----------------------------------------------------------------------------------------------------|--------------------|------------------------------------------------------------------------------|
| Laddar etiketter           | Hanterar förtryckt papper korrekt oavsett                                                                       | Dubbelsidig        |                                                                              |
| Laddar Bond                | enkelsidig utskrift.                                                                                            | Av*                |                                                                              |
| Laddar brevpapper          |                                                                                                    |                    |                                                                              |
| Laddar förtr.<br>papper    |                                                                                                    |                    |                                                                              |
| Laddar färg.papper         |                                                                                                    |                    |                                                                              |
| Laddar tjockt<br>papper    | Hanterar förtryckt tjockt papper korrekt<br>oavsett om jobbet är en dubbelsidig eller<br>enkelsidig utskrift.   | Dubbelsidig<br>Av* | Visas om tjockt papper kan användas i den angivna inmatningskällan.          |
| Laddar<br>anpassad <x></x> | Hanterar förtryckt anpassat papper<br>korrekt oavsett om jobbet är en<br>dubbelsidig eller enkelsidig utskrift. | Dubbelsidig<br>Av* | Visar om den anpassade typen kan<br>användas i den angivna inmatningskällan. |

#### Anpassade typer

Det här menyvalet används för att definiera ett namn för varje anpassad papperstyp. Du kan tilldela namn med hjälp av ett verktyg som MarkVision eller från manöverpanelen.

| Menyval        | Syfte                                                                                                    | Värden                                                     |                                                                                                    |
|----------------|----------------------------------------------------------------------------------------------------|------------------------------------------------------------|----------------------------------------------------------------------------------------------------|
| Anpassad typ N | Anger den papperstyp som associerats<br>till varje Anpassad typ som är tillgänglig i<br>papperstypsmenyn. | Papper*<br>Tjockt papper<br>OH-film<br>Etiketter<br>Kuvert | Materialet för anpassad typ måste kunna<br>användas i den inmatningskälla du anger<br>för att ett användardefinierat namn ska<br>kunna tilldelas.<br>Så snart namnet har tilldelats visas det<br>(nedkortat till 16 tecken) i stället för<br>Anpassad typ x. |

### Universell inställning

Det här menyvalet används för att ange höjden och bredden på pappersstorleken Universal. Genom att höjden och bredden på pappersstorleken Universal anges, använder skrivaren inställningen Universal precis som andra pappersstorlek, inräknat funktioner för dubbelsidig utskrift och miniatyrer.

| Menyval          | Syfte                                                                                                    | Värden                                                                  |                                                                                                    |
|------------------|----------------------------------------------------------------------------------------------------|-------------------------------------------------------------------------|----------------------------------------------------------------------------------------------------|
| Måttenheter      | Fastställer den måttenhet som används<br>för att ange höjd och bredd för Universal.                                                                                                    | Tum<br>Millimeter                                                       | Tum är standard i USA, millimeter är<br>internationell standard.                                                                        |
| Stående bredd    | Anger stående bredd för Universal-<br>materialet.<br><b>Obs!</b> Om värdet överstiger den<br>maximala bredden använder skrivaren<br>det maximala tillåtna värdet i tum eller<br>millimeter. | 3 till 17 tum i steg om<br>0,01 tum<br>76 till 432 mm i steg om<br>1 mm | Visar antingen tum eller mm från<br>inställningen Måttenheter; 11,69 tum är<br>standard i USA och 297 mm är<br>internationell standard. |
| Stående höjd     | Anger stående höjd för Universal-<br>materialet.<br><b>Obs!</b> Om värdet överstiger den<br>maximala höjden använder skrivaren det<br>maximala tillåtna värdet i tum eller<br>millimeter.   | 3 till 17 tum i steg om<br>0,01 tum<br>76 till 432 mm i steg om<br>1 mm | Visar antingen tum eller mm från<br>inställningen Måttenheter; 17 tum standard<br>i USA, 432 mm internationell standard.                |
| Matningsriktning | Anger matningsriktningen.                                                                                                    | Kortsida*<br>Långsida                                                   | Långsida visas bara om den längsta sidan<br>är kortare än skrivarens maximala fysiska<br>bredd.                                         |

#### Fackkonfiguration

Det här menyvalet används för att ange utmatningsfack för utskrifterna.

Obs! Fackkonfiguration visas bara när minst ett utmatningsfack är installerat som tillval.

| Menyval          | Syfte                                                                                         | Värden           |                                                                                                    |
|------------------|-----------------------------------------------------------------------------------------------|------------------|----------------------------------------------------------------------------------------------------|
| Utmatningsfack   | Anger standardutmatningsfack för utskrifterna.                                                | Standardfack*    | Om det finns ett användardefinierat                                                                                                    |
|                  |                                                                                               | Fack <x></x>     | <ul> <li>Namnet kortas ner till 14 tecken.</li> <li>Om två eller flera fack har samma namn<br/>visas namnet bara en gång i listan<br/>Utmatningsfack.</li> </ul>                                                  |
| Konfigurera fack | Bestämmer vilket eller vilka<br>utmatningsfack som skrivaren använder<br>till ett visst jobb. | Utmatningsenhet* | Skickar utskriftsjobben till det<br>utmatningsfack som tilldelats användaren.                                                                                                    |
|                  |                                                                                               | Länk             | Länkar två eller flera utmatningsfack som<br>om de vore ett enda stort fack. När ett<br>länkat fack är fullt börjar skrivaren fylla på<br>nästa länkade fack, och fortsätter därefter<br>med övriga länkade fack. |
|                  |                                                                                               | Länka valfri     | Länkar alla tillvalsfack som om de vore ett<br>enda stort utmatningsfack, men låter<br>standardfacket vara separat adresserbart.                                                                                  |
|                  |                                                                                               | Typtilldelning   | Skickar varje jobb till det utmatningsfack som tilldelats respektive papperstyp.                                                                                                    |

| Menyval           | Syfte                                                                                     | Värden                                                              |                                                                                                    |
|-------------------|-------------------------------------------------------------------------------------------|---------------------------------------------------------------------|----------------------------------------------------------------------------------------------------|
| Tilldela typ/fack | Skickar utskriftsjobben till ett visst<br>utmatningsfack baserat på begärd<br>papperstyp. | Fack normalt papper                                                 | Avaktiverad*                                                                                                    |
|                   |                                                                                           | Fack tjockt papper                                                  | Standardfack                                                                                                    |
|                   | <b>Obs!</b> Om det finns ett                                                              | Fack för OH-film                                                    | Fack 1<br>Fack 2                                                                                                    |
|                   | stället för Fack för Anpassat <x>.</x>                                                    | Etikettfack                                                         | <b>Obs!</b> Endast installerade utmatningsfack<br>visas. Om Konfig. fack är inställt på<br>Typtilldelning är standardinställningen<br>Standardfack. |
|                   | eller flera fack har samma namn visas                                                     | Fack för Bond                                                       |                                                                                                    |
|                   | fack.                                                                                     | Fack för kuvert                                                     |                                                                                                    |
|                   |                                                                                           | Fack för brevpapper                                                 |                                                                                                    |
|                   | Fack för förtryckt                                                                        |                                                                     |                                                                                                    |
|                   | Fack för färgat papper                                                                    |                                                                     |                                                                                                    |
|                   |                                                                                           | Fack <x> för anpassad<br/>(där <x> står för 1 t.o.m.<br/>6)</x></x> |                                                                                                    |

### Rapporter

#### Sida med menyinst.

Med det här menyvalet kan du skriva ut en sida med menyinställningar.

| Menyval            | Syfte                                                                                                    | Värden                                                                            |
|--------------------|----------------------------------------------------------------------------------------------------|-----------------------------------------------------------------------------------|
| Sida med menyinst. | Skriver ut information om skrivarens standardinställningar och kontrollerar att skrivartillvalen är korrekt installerade. | När du valt det här alternativet skrivs sidan ut och skrivaren återgår till klar. |

#### Enhetsstatistik

Det här menyvalet visar skrivarstatistik.

| Menyval         | Syfte                                       | Värden                                                                            |
|-----------------|---------------------------------------------|-----------------------------------------------------------------------------------|
| Enhetsstatistik | Skriver ut information om skrivarstatistik. | När du valt det här alternativet skrivs sidan ut och skrivaren återgår till klar. |

#### Nätverksinställningar

Med det här menyvalet kan du skriva ut en sida med nätverksinställningar.

| Menyval                                                                                                    | Syfte                                                                                                    | Värden                                                                               |
|----------------------------------------------------------------------------------------------------|----------------------------------------------------------------------------------------------------|--------------------------------------------------------------------------------------|
| Nätverksinställningar<br>Nätverksinställn<br>ingar för <x><br/>visas om ytterligare<br/>nätverkstillval är<br/>installerade.</x> | Skriver ut information om<br>nätverksinställningar och kontrollerar<br>nätverksanslutningen.<br><b>Obs!</b> På den här sidan får du även<br>information som hjälper dig att<br>konfigurera skrivaren för<br>nätverksutskrift. | När du valt det här alternativet skrivs sidan ut och skrivaren återgår<br>till ĸlar. |

#### Profillista

Med det här menyvalet kan du skriva ut en lista över profiler som finns lagrade i skrivaren.

| Menyval     | Syfte                                                            | Värden                                                                               |
|-------------|------------------------------------------------------------------|--------------------------------------------------------------------------------------|
| Profillista | Skriver ut en lista över profiler som finns lagrade i skrivaren. | När du valt det här alternativet skrivs sidan ut och skrivaren återgår till<br>klar. |

#### Sidan Netware-inställningar

Med det här menyvalet skriver du ut information om den inbyggda skrivarservern.

| Menyval                         | Syfte                                                                                                    | Värden                                                                            |
|---------------------------------|----------------------------------------------------------------------------------------------------|-----------------------------------------------------------------------------------|
| Sidan Netware-<br>inställningar | Skriver ut information om den inbyggda<br>skrivarservern och de<br>nätverksinställningar som definieras av<br>menyalternativet Nätverksinställningar<br>för <x> på nätverksmenyn.</x> | När du valt det här alternativet skrivs sidan ut och skrivaren återgår till Klar. |

#### Skriv ut teckensnitt

Med det här menyvalet skriver du ut en lista över de teckensnitt som finns lagrade i skrivaren.

| Menyval                                                                                                    | Syfte           | Värden                                                                                                    |  |
|----------------------------------------------------------------------------------------------------|-----------------|----------------------------------------------------------------------------------------------------|--|
| Skriv ut teckensnitt Skriver ut en lista med exempel på alla teckensnitt som finns tillgängliga för det skrivarspråk som angetts. | PCL-teckensnitt | Skriver ut en lista med exempel på alla<br>teckensnitt som finns tillgängliga för<br>PCL-emulering.        |  |
|                                                                                                    | PS-teckensnitt  | Skriver ut en lista med exempel på alla<br>teckensnitt som finns tillgängliga för<br>PostScript-emulering. |  |

#### Skriv ut katalog

Med det här menyvalet skriver du ut en kataloglista. Kataloglistan är en lista över de resurser som lagras på ett formaterat flashminneskort (tillval) eller på hårddisken.

| Menyval          | Syfte                                                                                                    | Värden                                                                               |
|------------------|----------------------------------------------------------------------------------------------------|--------------------------------------------------------------------------------------|
| Skriv ut katalog | Skriver ut en lista över de resurser som<br>lagras på flashminneskortet (tillval) eller<br>på hårddisken.                                                                                           | När du valt det här alternativet skrivs sidan ut och skrivaren återgår till<br>klar. |
|                  | <b>Obs!</b> Funktionen Skriv ut katalog är<br>bara tillgänglig om ett icke-defekt<br>flashminne eller hårddisk är installerad<br>och formaterad, och storleken på jobb-<br>bufferten inte är 100 %. |                                                                                      |

## Inställningar

#### Inställningsmeny

Med det här menyvalet kan du ställa in flera olika skrivarfunktioner.

| Menyval         | Syfte                                              | Värden                 |                                    |
|-----------------|----------------------------------------------------|------------------------|------------------------------------|
| Språk i display | Anger vilket språk som visas på<br>manöverpanelen. | Engelska               | Obs! Alla värden kanske inte finns |
|                 |                                                    | Français               | tiligangilga.                      |
|                 |                                                    | Deutsch                |                                    |
|                 |                                                    | Italiano               |                                    |
|                 |                                                    | Español                |                                    |
|                 |                                                    | Dansk                  |                                    |
|                 |                                                    | Norsk                  |                                    |
|                 |                                                    | Nederlands             |                                    |
|                 |                                                    | Svenska                |                                    |
|                 |                                                    | Português              |                                    |
|                 |                                                    | Suomi                  |                                    |
|                 |                                                    | Ryska                  |                                    |
|                 |                                                    | Polski                 |                                    |
|                 |                                                    | Magyar                 |                                    |
|                 |                                                    | Turkiska               |                                    |
|                 |                                                    | Tjeckiska              |                                    |
|                 |                                                    | Förenklad kinesiska    |                                    |
|                 |                                                    | Traditionell kinesiska |                                    |
|                 |                                                    | Koreanska              |                                    |
|                 |                                                    | Japanska               | 1                                  |

| Menyval        | Syfte                                                                                                    | Värden                                          |                                                                                                    |
|----------------|----------------------------------------------------------------------------------------------------|-------------------------------------------------|----------------------------------------------------------------------------------------------------|
| Energisparläge | Avgör hur länge (i minuter) som<br>skrivaren väntar efter ett utskriftsjobb<br>innan den övergår till energisparläge. | Avaktiverad                                     | Det värdet visas inte om inte<br>Energisparläge är Av. Om du vill ha mer<br>information läser du i <i>användarhandboken</i> .                                                                                                    |
|                |                                                                                                    | 1240                                            | Anger hur lång tid det ska ta efter det att en<br>utskrift är färdig innan skrivaren övergår till<br>Energisparläge. (Det är inte säkert att<br>skrivaren kan hantera hela tidsintervallet.)                                                                                                    |
|                |                                                                                                    |                                                 | Originalvärdet för Energisparläge beror på<br>skrivarmodellen. Du kan ta reda på den<br>aktuella inställningen för Energisparläge<br>genom att skriva ut en sida med<br>menyinställningar. Även när skrivaren är i<br>Energisparläge är den klar att ta emot<br>utskriftsjobb.                                              |
|                |                                                                                                    |                                                 | Om du ställer in Energisparläge på <b>1</b> sätts<br>skrivaren i energisparläge en minut efter ett<br>utskriftsjobb. Då används mindre energi,<br>men längre uppvärmningstid behövs.<br>Om skrivaren delar eluttag med<br>rumsbelysningen och ljuset börjar blinka<br>bör du ställa in Energisparläge på <b>1</b> .         |
|                |                                                                                                    |                                                 | Välj ett högt värde om du använder<br>skrivaren hela tiden. Det betyder i de allra<br>flesta fall att skrivaren är klar att skriva ut<br>med så kort uppvärmningstid som möjligt.<br>Om du vill ha en balans mellan<br>energiförbrukning och kortare<br>uppvärmningsperiod väljer du ett värde<br>mellan 1 och 240 minuter. |
| Alarm          | Styr om en ljudsignal ska höras när ett<br>problem med skrivaren behöver<br>åtgärdas.                                 | Alarmkontroll:<br>Av<br>En gång*<br>Fortlöpande | Av – Skrivarens alarmsignal är avstängd.                                                                                                    |
|                |                                                                                                    |                                                 | <b>En gång</b> * – Skrivaren ger ifrån sig tre korta signaler.                                                                                                    |
|                |                                                                                                    |                                                 | Fortlöpande – Skrivaren upprepar signalerna var tionde sekund.                                                                                                    |
|                |                                                                                                    | Toneralarm:<br>Av*<br>En gång<br>Fortlöpande    | <b>Obs!</b> Häftnings- och hålslagningsalarm<br>visas endast när en efterbehandlare<br>installerats som tillval.                                                                                                    |
|                |                                                                                                    | Häftningsfel:                                   |                                                                                                    |
|                |                                                                                                    | En gång<br>Fortlöpande                          |                                                                                                    |
|                |                                                                                                    | Hålslagslarm:<br>Av*<br>En gång<br>Fortlöpande  |                                                                                                    |

| Menyval            | Syfte                                                                                                    | Värden                                                  |                                                                                                    |
|--------------------|----------------------------------------------------------------------------------------------------|---------------------------------------------------------|----------------------------------------------------------------------------------------------------|
| Tidsgränser        | änser Anger hur lång tid (i sekunder) skrivaren<br>väntar innan startskärmen visas igen,<br>innan ett meddelande tas emot om att<br>jobbet ska avbrytas eller innan<br>ytterligare data från datorn tas emot.<br><b>Obs!</b> Tidsgräns för vänta är bara | Tidsgräns för skärm:<br>15–300<br>(30*)                 | <ul> <li>Avaktiverad - Avaktiverar Tidsgräns för skärm.</li> <li>15–300 – Anger hur lång tid skrivaren väntar innan startskärmen visas igen.</li> <li>Standardinställningen är 30*.</li> </ul>                                                                                                    |
|                    | tillgängligt när du använder PostScript-<br>emulering. Menyvärdet påverkar inte<br>utskriftsjobb med PCL-emulering.                                                                                                    | Tidsgräns för utskrift<br>Avaktiverad<br>1–255<br>(90*) | <ul> <li>Avaktiverad - Avaktiverar<br/>Utskriftstidsgräns.</li> <li>1–255 – Anger hur lång tid skrivaren väntar<br/>på ett meddelande om att jobbet ska<br/>avbrytas, innan utskriftsjobbet avbryts.</li> <li>Obs! När tiden går ut skrivs eventuella<br/>delvis formaterade sidor som fortfarande<br/>finns i skrivaren ut, och andra indataportar<br/>undersöks för att se om det finns data.</li> <li>Standardinställningen är 90*.</li> </ul>                                                                                                    |
|                    |                                                                                                    | Tidsgräns för vänta:<br>Avaktiverad<br>1565535 (40*)    | <ul> <li>Avaktiverad – Avaktiverar Tidsgräns för vänta.</li> <li>1565535 – Anger hur länge skrivaren ska vänta på ytterligare data innan utskriften avbryts.</li> <li>Standardinställningen är 40*.</li> </ul>                                                                                                    |
| Återställ utskrift | ställ utskrift Anger om skrivaren fortsätter i vissa<br>offline-situationer, skriver ut sidor som<br>fastnat igen, eller väntar tills hela sidan<br>bearbetats och är klar för utskrift.                                                                 | Auto fortsättning:<br>Avaktiverad*<br>5–255             | Gör så att skrivaren fortsätter automatiskt i<br>vissa offline-situationer när de inte lösts<br>inom den angivna tidsperioden.<br><b>5–255</b> – Anger hur lång tid skrivaren<br>väntar.                                                                                                    |
|                    |                                                                                                    | Åtgärda kvadd:<br>På<br>Av<br>Auto*                     | <ul> <li>Anger om skrivaren ska skriva ut de sidor<br/>som fastnat en gång till.</li> <li>På – Skrivaren skriver ut de sidor som<br/>fastnat en gång till.</li> <li>Av – Skrivaren skriver inte ut de sidor som<br/>fastnat en gång till.</li> <li>Auto*– Skrivaren skriver ut sidor som<br/>fastnat om inte det minne som krävs för att<br/>lagra sidan behövs för annat.</li> </ul>                                                                                                    |
|                    |                                                                                                    | Skydda sida:<br>Av*<br>På                               | Lyckas med att skriva ut en sida som<br>normalt skulle lett till fel av typen Komplex<br>sida.<br>Av* – Skriver ut en sida med data delvis<br>om det inte finns tillräckligt med minne för<br>att bearbeta hela sidan.<br>På – Säkerställer att hela sidan bearbetas<br>innan den skrivs ut.<br>Obs! Om du har valt På och du fortfarande<br>inte kan skriva ut sidan kan du behöva<br>minska storleken eller ta bort några av<br>teckensnitten på sidan, eller installera<br>ytterligare skrivarminne.<br>Obs! För de flesta utskriftsjobb behöver du<br>inte välja På. Utskriften kan gå<br>långsammare när du har valt På. |

| Menyval                                                      | Syfte                                                                                                    | Värden                         |                                                                                                    |
|--------------------------------------------------------------|----------------------------------------------------------------------------------------------------|--------------------------------|----------------------------------------------------------------------------------------------------|
| Skrivarspråk                                                 | Anger det standardskrivarspråk som ska<br>användas när datorn sänder data till<br>skrivaren.<br><b>Obs!</b> Genom att ställa in ett skrivarspråk<br>som standard hindrar du inte<br>programmet från att skicka utskriftsjobb<br>som använder det andra språket.                                                                                                    | PCL-emulering<br>PS-emulering* | <b>PCL-emulering</b> – använder en PCL-tolk<br>för inkommande värdkommunikation.<br><b>PostScript-emulering</b> – använder en<br>PS-tolk för inkommande<br>värdkommunikation.                                                                                                    |
| Utskriftsområde                                              | Modifierar det utskriftsområde som det<br>logiskt och fysiskt går att skriva ut på.                                                                                                    | Normal*<br>Helsida             | <b>Obs!</b> Inställningen Helsida påverkar bara<br>sidor som skrivs ut med PCL 5-emulering.<br>Inställningen påverkar inte sidor som skrivs<br>ut med PCL XL- eller PostScript-emulering.<br>Om du försöker skriva ut data på en yta<br>som definierats som inte skrivbar med<br>inställningen Normal, kommer skrivaren att<br>beskära bilden enligt de gränser som<br>definierats av inställningen.                                    |
| Hämta till                                                   | Anger lagringsposition för hämtade resurser.                                                                                                    | RAM-minne*                     | Alla hämtade resurser lagras automatiskt i skrivarminnet (RAM-minnet).                                                                                                    |
|                                                              | Hämtade resurser lagras permanent i<br>flashminnet eller på hårddisken och<br>temporärt i RAM-minnet, Resurserna                                                                                                    | Flash                          | Alla hämtade resurser lagras automatiskt i flashminnet.                                                                                                    |
|                                                              | finns kvar i flashminnet eller på<br>hårddisken även när skrivaren slås av.                                                                                                    | Disk                           | Alla hämtade resurser lagras automatiskt<br>på hårddisken.                                                                                                    |
| Utskriftsinformation                                         | Anger om statistik för de mest aktuella<br>utskrifterna ska lagras på hårddisken.<br>Statistiken visar om jobbet skrevs ut<br>med eller utan fel, hur lång tid det tog att<br>skriva ut, storleken (i byte), önskad<br>pappersstorlek och papperstyp, det<br>totala antalet utskrivna sidor och antalet<br>kopior.<br><b>Obs!</b> Utskriftsinformation visas endast<br>när en hårddisk är installerad som inte<br>är defekt, läs- eller skrivskyddad, och<br>Buffertstorlek inte är inställd på 100 %. | Av*                            | Skrivaren lagrar inte jobbstatistik på<br>hårddisken.                                                                                                    |
| St<br>m<br>sk<br>pa<br>to<br>kc<br><b>O</b><br>nå<br>är<br>B |                                                                                                    | På                             | Skrivaren lagrar bara jobbstatistik för de<br>jobb som gjorts nyligen.                                                                                                    |
| Spara resurser                                               | Anger vad skrivaren ska göra med<br>resurser som hämtats, t.ex. teckensnitt<br>och makron till RAM-minnet, om<br>skrivaren tar emot ett jobb som kräver<br>mer minne än vad som finns tillgängligt.                                                                                                    | Av*                            | Skrivaren behåller bara de hämtade<br>resurserna tills minnet behövs. Skrivaren<br>tar sedan bort resurserna som lagrats för<br>det ej aktiva skrivarspråket.                                                                                                    |
|                                                              |                                                                                                    | På                             | Skrivaren behåller alla hämtade resurser<br>för alla skrivarspråk när skrivarspråket byts<br>ut och skrivaren återställs. Får skrivaren<br>slut på minne visas 38 Minnet är fullt.                                                                                                    |
| Originalvärden                                               | Skrivarinställningarna återgår till de<br>fabriksinställda standardvårdena.                                                                                                    | Återställ                      | <ul> <li>Alla menyinställningar återställs till<br/>originalvärden utom:         <ul> <li>Språk i display</li> <li>Alla inställningar i parallellmenyn,<br/>seriellmenyn, nätverksmenyn och<br/>USB-menyn.</li> </ul> </li> <li>Alla hämtade resurser (teckensnitt,<br/>makron, symboluppsättningar) raderas<br/>i skrivarminnet (RAM-minne). (Resurser<br/>som lagras i flashminnet eller på<br/>hårddisken påverkas inte.)</li> </ul> |
|                                                              |                                                                                                    | Återställ inte*                | De inställningar som användaren ställt in<br>finns kvar.                                                                                                    |

#### Efterbehandlingsmeny

Det här menyvalet används när du vill ange hur utskrifterna ska efterbehandlas.

| Menyval                 | Syfte                                                                                                    | Värden                           |                                                                                                    |
|-------------------------|----------------------------------------------------------------------------------------------------|----------------------------------|----------------------------------------------------------------------------------------------------|
| Dubbelsidig             | Anger dubbelsidig utskrift som standard                                                                                                    | Av*                              | Skriver ut på papperets ena sida.                                                                                                    |
|                         | Obs! En duplexenhet måste vara installerad som tillval.       F         Obs! Välj Dubbelsidig i skrivardrivrutinen om det bara gäller enskilda jobb.       F |                                  | Skriver ut på papperets båda sidor.                                                                                                    |
| Dubbelsidig<br>bindning | Anger hur dubbelsidiga sidor ska bindas,<br>samt utskriftens orientering på arkets<br>baksida (jämna sidor) i förhållande till                               | Långsida*                        | Anger bindning längs långsidan (vänster kant för stående riktning och överkant för liggande riktning).                                                                                                    |
|                         | <b>Obs!</b> En duplexenhet måste vara<br>installerad som tillval.                                                                                            | Kortsida                         | Anger bindning längs kortsidan (överkant<br>för stående riktning och vänster kant för<br>liggande riktning).                                                                                                    |
| Kopior                  | Anger standardvärde för antal utskrivna<br>kopior.<br><b>Obs!</b> Du kan ange antal kopior för ett<br>visst jobb i skrivardrivrutinen.                       | 1999 (1*)                        | Värden som anges i skrivardrivrutinen<br>åsidosätter alltid värden som anges på<br>manöverpanelen.                                                                                                    |
| Tomma sidor             | Anger om sidor som är tomma i<br>programmet ska tas med i utskriften.                                                                                        | Skriv inte ut*                   | Skriver inte ut tomma sidor.                                                                                                    |
|                         |                                                                                                    | Skriv ut                         | Skriver ut tomma sidor.                                                                                                    |
| Sortering               | Ser till att sidorna i ett utskriftsjobb<br>matas ut i rätt ordning vid utskrift av flera<br>kopior.                                                         | Av*                              | Skriver ut varje sida i ett utskriftsjobb det<br>antal gånger som anges i menyalternativet<br>Kopior. Om du t.ex. anger 2 Kopior och<br>skriver ut tre sidor, skriver skrivaren ut sida<br>1, sida 1, sida 2, sida 2, sida 3, sida 3.                                        |
|                         |                                                                                                    | På                               | Skriver ut hela utskriftsjobbet det antal<br>gånger som anges i menyalternativet<br>Kopior. Om du t.ex. anger 2 Kopior och<br>skriver ut tre sidor, skriver skrivaren ut sida<br>1, sida 2, sida 3, sida 1, sida 2, sida 3.                                                  |
| Skiljeblad              | Infogar tomma skiljeblad mellan olika<br>jobb, mellan flera kopior av samma jobb<br>eller mellan varje sida i ett jobb.                                      | Ingen*                           | Infogar inga skiljeblad.                                                                                                    |
|                         |                                                                                                    | Mellan kopior                    | Infogar en tom sida mellan varje kopia av<br>ett jobb. Om Sortering är Av infogas en tom<br>sida mellan varje uppsättning utskrivna<br>sidor (alla sidor 1, alla sidor 2 och så<br>vidare). Om Sortering är På infogas en tom<br>sida mellan varje sorterad kopia av jobbet. |
|                         |                                                                                                    | Mellan jobb                      | Infogar en tom sida mellan jobb.                                                                                                    |
|                         |                                                                                                    | Mellan sidor                     | Infogar en tom sida mellan varje sida i ett<br>jobb. Detta är användbart när du skriver ut<br>på OH-film eller vill lägga in tomma sidor<br>för anteckningar i ett dokument.                                                                                                 |
| Skiljebladskälla        | Anger vilken papperskälla som skiljebladen ska hämtas från.                                                                                                  | Magasin <x><br/>(Magasin 1*)</x> | Hämtar skiljeblad från det angivna magasinet.                                                                                                    |
|                         |                                                                                                    | Universalarkmatare               | Hämtar skiljeblad från<br>universalarkmataren.<br><b>Obs!</b> Du måste också ändra<br>Konf.univ.matare till Kassett.                                                                                                    |

| Menyval             | Sy                                   | fte                            |                       |             |             |                                                  | Värde       | en         |                  |                                                         |                                    |                          |                        |
|---------------------|--------------------------------------|--------------------------------|-----------------------|-------------|-------------|--------------------------------------------------|-------------|------------|------------------|---------------------------------------------------------|------------------------------------|--------------------------|------------------------|
| Miniatyrlayout      | Ski                                  | river ut fle                   | era sidbilde          | er pa       | å samma     |                                                  | Av*         |            |                  | Sł                                                      | kriver ut e                        | n sidbild                | per sida.              |
|                     | pap                                  | opersark.                      | Kallas äve            | en F        | Papperss    | oar.                                             | 2 per sida  |            |                  | Sł                                                      | Skriver ut två sidbilder per sida. |                          |                        |
|                     |                                      |                                |                       |             |             |                                                  | 3 per       | 3 per sida |                  |                                                         | kriver ut ti                       | re sidbilde              | er per sida.           |
|                     |                                      |                                |                       |             |             |                                                  | 4 per       | sida       |                  | Sł                                                      | kriver ut f                        | yra sidbild              | der per sida.          |
|                     |                                      |                                |                       |             |             |                                                  | 6 per       | sida       |                  | Sł                                                      | river ut s                         | ex sidbild               | ler per sida.          |
|                     |                                      |                                |                       |             |             |                                                  | 9 per       | sida       |                  | Sł                                                      | kriver ut n                        | io sidbild               | er per sida.           |
|                     |                                      |                                |                       |             |             |                                                  | 12 pe       | r sida     |                  | Sł                                                      | kriver ut to                       | olv sidbild              | ler per sida.          |
|                     |                                      |                                |                       |             |             |                                                  | 16 pe       | r sida     |                  | Sł                                                      | kriver ut s                        | exton sid                | bilder per sida.       |
| Miniatyrordning     | Be                                   | stämmer                        | sidornas p            | osi         | tion vid ut | skrift                                           | Horiso      | ontellt*   |                  |                                                         |                                    |                          |                        |
|                     | av<br>Pos                            | Miniatyria                     | ayout.<br>Lberor på : | anta        | alet bilder | och                                              | Vertik      | alt        |                  |                                                         |                                    |                          |                        |
|                     | på                                   | om de ha                       | ar stående            | elle        | er liggand  | e                                                | Omv.        | horisont.  |                  |                                                         |                                    |                          |                        |
|                     |                                      | sintering.                     |                       |             |             |                                                  | Omv.        | vertikalt  |                  |                                                         |                                    |                          |                        |
|                     | On                                   | n du t.ex.                     | väljer Mini           | atyr        | rlayout me  | ed 4 pe                                          | er sida (   | och ståer  | de riktnin       | g va                                                    | rierar res                         | ultatet be               | roende på vilket värde |
|                     | uu                                   | Horis                          | ontell                | um          | ver         | tikal                                            |             | Om         | vänd             |                                                         | Om                                 | vänd                     |                        |
|                     |                                      | ord                            | ning                  |             | ord         | ning                                             | horisontell |            | vertikal ordning |                                                         |                                    |                          |                        |
|                     |                                      |                                |                       |             |             |                                                  |             |            |                  |                                                         |                                    |                          |                        |
|                     |                                      | 1                              | 2                     |             | 1           | 3                                                |             | 2          | 1                |                                                         | 3                                  | 1                        |                        |
|                     |                                      |                                |                       |             |             |                                                  |             |            |                  |                                                         |                                    |                          |                        |
|                     |                                      |                                |                       |             |             |                                                  |             |            |                  |                                                         |                                    |                          | -                      |
|                     |                                      | 3                              | 4                     |             | 2           | 4                                                |             | 4          | 3                |                                                         | 4                                  | 2                        |                        |
|                     |                                      |                                |                       |             |             |                                                  |             |            |                  |                                                         |                                    |                          |                        |
|                     |                                      |                                |                       |             |             |                                                  |             |            |                  |                                                         |                                    |                          | ]                      |
| Miniatyrorientering | Be:<br>mir                           | stämmer<br>niatyrer.           | orientering           | jen         | för ett ark | med                                              | Auto*       |            |                  | Lå<br>lig                                               | iter skriva<br>gande or            | aren välja<br>ientering. | mellan stående och     |
|                     |                                      |                                |                       |             |             |                                                  | Långsida    |            |                  | Ar<br>öv                                                | nger papp<br>rerkant (li           | berets lån<br>ggande).   | gsida som sidans       |
|                     |                                      |                                |                       |             |             |                                                  | Kortsida    |            | Ar<br>öv         | Anger papperets kortsida som sidans överkant (stående). |                                    |                          |                        |
| Miniatyrkant        | Ski                                  | river ut er                    | kant runt             | var         | je sidbild  | vid                                              | Ingen       | *          |                  | Skriver inte ut någon kant runt varje sidbild.          |                                    |                          |                        |
|                     | utskrift av Miniatyrlayout.          |                                |                       | Heltäckande |             | Skriver ut en heldragen kant runt varje sidbild. |             |            |                  |                                                         |                                    |                          |                        |
| Häftning            | Anger häftning som standard för alla |                                |                       | Av*         |             |                                                  | Hä          | äftar inte | utskriftsjo      | bben.                                                   |                                    |                          |                        |
|                     | uts<br>Ob                            | krinsjobb<br><b>s!</b> Visas I | bara när e            | n ef        | fterbehan   | dlare                                            | Auto        |            |                  | Há                                                      | äftar alla                         | utskrifter               | baserat på information |
|                     | finr                                 | ns installe                    | erad som ti           | llva        | l.          | ölier                                            | Frame       | sida       |                  | so<br>pr                                                | ogramvai                           | is fran sk<br>'a.        | nvaronvrutin eller     |
|                     | du                                   | häftning i                     | i skrivardri          | vrut        | tinen.      | aijer                                            | Dubbe       | ua<br>el   |                  |                                                         |                                    |                          |                        |

| Menyval          | Syfte                                                                                                    | Värden        |                                                                   |
|------------------|----------------------------------------------------------------------------------------------------|---------------|-------------------------------------------------------------------|
| Hålslagning      | Utför hålslagning längs kanten på                                                                                                    | Av*           | Utför ingen hålslagning.                                          |
|                  | <b>Obs!</b> Visas bara när en efterbehandlare finns installerad som tillval.                                                                                                    | På            | Utför hålslagning på alla utskrifter som skickas till skrivaren.  |
| Hålslagningsläge | Utför hålslagning längs kanten på<br>papperet.<br><b>Obs!</b> Visas bara när en efterbehandlare<br>finns installerad som tillval.                                                                                           | 2<br>3*       | Visas endast när efterbehandlaren för 3 hål<br>finns installerad. |
|                  |                                                                                                    | 2<br>4*       | Visas endast när efterbehandlaren för 4 hål finns installerad.    |
| Sorterade sidor  | Förskjuter varje utskriftsjobb eller kopia,<br>vilket gör det lättare att skilja på<br>dokumenten i efterbehandlarens<br>utmatningsfack.<br><b>Obs!</b> Visas bara när en efterbehandlare<br>finns installerad som tillval. | Ingen*        | Lägger alla arken i en bunt.                                      |
|                  |                                                                                                    | Mellan kopior | Förskjuter varje kopia av ett utskriftsjobb.                      |
|                  |                                                                                                    | Mellan jobb   | Förskjuter varje utskriftsjobb.                                   |

#### **Kvalitetsmeny**

Använd det här menyvalet till att ändra inställningar som påverkar utskriftskvalitet och sparar toner.

| Menyval     | Syfte                                                            | Värden                               |                                                                                                    |
|-------------|------------------------------------------------------------------|--------------------------------------|----------------------------------------------------------------------------------------------------|
| Upplösning  | För att välja upplösning för utskrifterna.                       | 600 dpi<br>1200 dpi<br>2400 Image Q* |                                                                                                    |
| Tonersvärta | Gör utskrivna utdata ljusare eller<br>mörkare, och sparar toner. | 1–10                                 | Standardinställningen är <b>8</b> *.<br>Om du väljer ett lägre nummer sparar du<br>toner och utskriften blir ljusare. |
| Ljusstyrka  | Justera gråskalevärdet för utskrivna<br>objekt.                  | -6 - +6                              | Standardinställningen är <b>0</b> *.                                                                                  |
| Kontrast    | Justera konstrasten för utskrivna objekt.                        | 0–5                                  | Standardinställningen är <b>0</b> *.                                                                                  |

#### Verktygsmeny

Använd det här menyvalet till att ändra skrivarinställningar, ta bort jobb, konfigurera skrivarmaskinvara och felsöka skrivarproblem.

| Menyval        | Syfte                                                                       | Värden          |                                                                                                    |
|----------------|-----------------------------------------------------------------------------|-----------------|----------------------------------------------------------------------------------------------------|
| Originalvärden | Skrivarinställningarna återgår till de<br>fabriksinställda standardvärdena. | Återställ inte* | De inställningar som användaren ställt in<br>finns kvar.                                                                                                    |
|                |                                                                             | Återställ nu    | Alla menyinställningar återställs till<br>originalvärden utom:                                                                                                    |
|                |                                                                             |                 | <ul> <li>Språk i display</li> <li>Alla inställningar i parallellmenyn,<br/>seriellmenyn, nätverksmenyn och<br/>USB-menyn.</li> <li>Resurser som lagras i flashminnet eller<br/>på hårddisken.)</li> </ul> |
|                |                                                                             |                 | <b>Obs!</b> Alla hämtade resurser (teckensnitt, makron, symboluppsättningar) raderas i skrivarminnet (RAM-minne).                                                                                         |

| Menyval                     | Syfte                                                                                                    | Värden                                            |                                                                                                    |
|-----------------------------|----------------------------------------------------------------------------------------------------|---------------------------------------------------|----------------------------------------------------------------------------------------------------|
| Ta bort lagr.<br>utskrifter | Tar bort konfidentiella jobb och lagrade<br>jobb från skrivarens hårddisk.                                                                                | Konfidentiellt<br>Lagrat<br>Ej återställt<br>Alla | När du väljer ett menyvärde påverkas bara<br>jobb som finns i skrivaren. Bokmärken,<br>jobb på USB-flashminnesenheter och<br>andra typer av lagrade jobb påverkas inte.                 |
| Formatera<br>flashminne     | Formaterar flashminnet.<br>Varning! Stäng inte av skrivaren när du                                                                                        | Ja                                                | Tar bort data som lagrats i flashminnet och förbereder det på att ta emot nya resurser.                                                                                                 |
|                             | formaterar flashminnet.                                                                                                    | Nej*                                              | Avbryter uppmaningen att formatera<br>flashminnet och låter de resurser som för<br>närvarande finns lagrade där vara kvar.                                                              |
| Defragmentera<br>flash      | Hämtar förlorat lagringsområde från<br>resurser som togs bort från flashminnet.<br>Varning! Stäng inte av skrivaren när du<br>defragmenterar flashminnet. | Ja                                                | Överför alla resurser som lagrats i<br>flashminnet till skrivarminnet och<br>formaterar sedan flashminnet.<br>När formateringen är klar laddas<br>resurserna tillbaka till flashminnet. |
|                             |                                                                                                    | Nej*                                              | Avbryter uppmaningen att defragmentera flashminnet.                                                                                                    |
| Formatera disk              | Formaterar skrivarens hårddisk.<br>Varning! Stäng inte av skrivaren när du<br>formaterar hårddisken.                                                      | Ja                                                | Tar bort data som lagrats på hårddisken<br>och förbereder enheten på att ta emot nya<br>resurser.                                                                                       |
|                             |                                                                                                    | Nej*                                              | Avbryter uppmaningen att formatera<br>hårddisken och låter de resurser som för<br>närvarande finns lagrade på hårddisken<br>vara kvar.                                                  |
| Utskriftsinfo. stat.        | stat. Skriver ut en lista över all<br>utskriftsstatistik som finns lagrad på                                                                              | Skriv ut                                          | Skriver ut all tillgänglig statistik för de jobb som gjorts nyligen.                                                                                                    |
|                             | hårddisken, eller far bort all statistik på<br>hårddisken.                                                                                                | Radera                                            | Välj Radera om du vill ta bort<br>utskriftsstatistik från hårddisken.                                                                                                    |
| Hexspårning                 | Hjälper till att isolera orsaken till ett<br>utskriftsproblem.                                                                                            | Aktivera                                          | Om du aktiverar Hexspårning skrivs alla<br>data som skickas till skrivaren ut i<br>hexadecimal- och teckenformat. Styrkoder<br>exekveras inte.                                          |
|                             |                                                                                                    |                                                   | <b>Obs!</b> Återställ skrivaren i Jobbmenyn eller<br>stäng av skrivaren och slå på den igen för<br>att gå ut ur hexspårningsläget.                                                      |
| Täcknings-                  | Visar en uppskattning av den                                                                                                    | Av*                                               | Den procentuella täckningen skrivs inte ut.                                                                                                    |
| ирръкашпіпд                 | procentuella täckningen av svart toner<br>på en sida. Uppskattningen skrivs ut på<br>sidan.                                                               | På                                                | Skriver ut den uppskattade procentuella täckningen.                                                                                                    |
| LCD-kontrast                | Justerar kontrasten på<br>manöverpanelens display.                                                                                                    | 1 – 10                                            | Standardinställningen är <b>5</b> *.<br>Ett högre värde ger en ljusare display,<br>ett lägre värde en mörkare display.                                                                  |
| LCD-ljusstyrka              | Justerar ljusstyrkan på<br>manöverpanelens display.                                                                                                    | 1 – 10                                            | Standardinställningen är <b>5</b> *.<br>Ett högre värde ökar ljusstyrkan på<br>displayen, ett lägre värde minskar<br>ljusstyrkan på displayen.                                          |

#### **PDF-meny**

Använd det här menyvalet till att ändra skrivarinställningar som påverkar PDF-jobb.

| Menyval      | Syfte                                                         | Värden         |                                                                                                    |
|--------------|---------------------------------------------------------------|----------------|----------------------------------------------------------------------------------------------------|
| Anpassa      | Sidinnehållet skalas till att passa den valda mediestorleken. | Ja<br>Nei*     | Ja – Sidan skalas till att passa den valda mediestorleken.                                                               |
|              |                                                               |                | <b>Nej*</b> – Sidan skalas inte. Utskriven text<br>eller grafik beskärs om den är större än den<br>valda mediestorleken. |
| Anteckningar | Anger om anteckningar ska skrivas ut i<br>PDF-filen.          | Skriv inte ut* | Skriv inte ut* – PDF-anteckningar skrivs inte ut.                                                                        |
|              |                                                               |                | Skriv ut – PDF-anteckningar skrivs ut.                                                                                   |

#### PostScript-meny

Använd det här menyvalet för att ändra skrivarinställningar som påverkar jobb som skrivs ut med skrivarspråket PostScript.

| Menyval                    | Syfte                                                                                                    | Värden    |                                                                                                    |
|----------------------------|----------------------------------------------------------------------------------------------------|-----------|----------------------------------------------------------------------------------------------------|
| Skriv ut PS-fel            | Skriver ut en sida som definierar<br>PostScript-emuleringsfel när ett fel<br>uppstår.                                                                                                    | Av*       | Avbryter utskriftsjobbet utan att skriva ut ett felmeddelande.                                                                     |
|                            |                                                                                                    | På        | Skriver ut ett felmeddelande innan jobbet avbryts.                                                                                 |
| Teckensnitts-<br>prioritet | Fastställer sökordningen för teckensnitt.<br><b>Obs!</b> Teckensnittsprioritet visas endast<br>när ett formaterat flashminne eller<br>hårddisk är installerad som inte är<br>defekt, läs- eller skrivskyddad, och<br>Buffertstorlek inte är inställd på 100 %. | Inbyggd*  | Skrivaren söker igenom skrivarminnet efter<br>det efterfrågade teckensnittet innan den<br>söker i flashminnet eller på hårddisken. |
|                            |                                                                                                    | Flashdisk | Skrivaren söker igenom hårddisken och<br>flashminnet efter det efterfrågade<br>teckensnittet innan den söker i<br>skrivarminnet.   |

#### **PCL-emuleringsmeny**

Använd det här menyvalet för att ändra skrivarinställningar som påverkar jobb som skrivs ut med skrivarspråket PCL-emulering.

| Menyval           | Syfte                                                                                    | Värden                                                     |                                                                                               |
|-------------------|------------------------------------------------------------------------------------------|------------------------------------------------------------|-----------------------------------------------------------------------------------------------|
| Teckensnittskälla | Avgör vilken teckensnittsuppsättning<br>som ska visas i menyalternativet<br>Teckensnitt. | Inbyggd*                                                   | Visar alla teckensnitt som byggts in i<br>skrivarens RAM-minne vid leverans från<br>fabriken. |
|                   | Disk                                                                                     | Visar alla teckensnitt som lagrats på skrivarens hårddisk. |                                                                                               |
|                   | Flash                                                                                    | Visar alla teckensnitt som lagrats i<br>flashminnet.       |                                                                                               |
|                   |                                                                                          | Hämtat                                                     | Visar alla teckensnitt som hämtats till skrivarens RAM-minne.                                 |
|                   |                                                                                          | Alla                                                       | Visar alla teckensnitt som skrivaren har tillgång till från alla källor.                      |

| Menyval                        | Syfte                                                                                         | Värden                                                                                                    |                                                                                                    |
|--------------------------------|-----------------------------------------------------------------------------------------------|----------------------------------------------------------------------------------------------------|----------------------------------------------------------------------------------------------------|
| Teckensnitt                    | Identifierar ett särskilt teckensnitt i en angiven teckensnittskälla.                         | R0 Courier*                                                                                                    | Skrivaren visar teckensnittsnamn och<br>teckensnitts-ID för varje teckensnitt i den<br>teckensnittskälla som du valt.<br>Förkortningarna för teckensnittskälla är R<br>för inbyggt (resident), F för flashminne,<br>K för hårddisk och D för hämtat.                                                                                                    |
| Symboluppsättning              | Fastställer symboluppsättningen för ett<br>angivet teckensnittsnamn.                          | 10U PC-8* (USA)<br>(landsspecifika<br>originalvärden)<br>12U PC-850* (icke-USA)<br>(landsspecifika<br>originalvärden) | En symboluppsättning består av en<br>uppsättning alfabetiska och numeriska<br>tecken, skiljetecken och specialsymboler<br>som används när man skriver ut med ett<br>visst teckensnitt. I symboluppsättningar<br>finns tecken som är speciella för vissa<br>språk eller program, t.ex. matematiska<br>symboler för vetenskapliga texter.<br>Skrivaren visar bara de<br>symboluppsättningar som hanteras av<br>valt teckensnittsnamn. |
| PCL-emerings-<br>inställningar | Ändrar punktstorlek för skalbara<br>typografiska teckensnitt.                                 | Punktstorlek:<br>1,00–1008,00 (12*)                                                                                   | Punktstorlek avser höjden på tecknen.<br>En punkt är ungefär lika med 0,3 mm.<br>Du kan välja punktstorlekar från 1 till<br>1008 i steg om 0,25 punkter.<br><b>Obs!</b> Punktstorlek visas bara för<br>typografiska teckensnitt.                                                                                                    |
|                                | Anger breddsteg för skalbara teckensnitt med fast bredd.                                      | Breddsteg:<br>0,08–100,00 (10*)                                                                                       | Med breddsteg avses antalet fasta tecken<br>som upptar en tum i sidled. Du kan välja<br>breddsteg från 0,08 till 100 tecken per<br>tum (characters per inch, cpi) i steg om<br>0,01 cpi. Breddsteg visas men går inte att<br>ändra på för ej skalbara teckensnitt med<br>fast bredd.                                                                                                    |
|                                | Avgör i vilken riktning text och bilder ska<br>skrivas ut på sidan.                           | Riktning:<br>Stående*<br>Liggande                                                                                     | med fast bredd.<br>Stående skriver ut text och bilder<br>parallellt med papperets kortsida.<br>Liggande skriver ut text och bilder<br>parallellt med papperets långsida                                                                                                    |
|                                | Avgör hur många rader som ska skrivas<br>ut per sida.                                         | Rader per sida:<br>1–255<br>60* (USA)<br>64* (icke-USA)                                                               | Skrivaren ställer in avståndet mellan<br>raderna enligt inställningarna i<br>menyalternativen Rader per sida,<br>Pappersstorlek och Riktning. Välj rätt<br>pappersstorlek och riktning innan du<br>ändrar Rader per sida.                                                                                                    |
|                                | Anger bredd för den logiska sidan för<br>A4-papper.                                           | A4-bredd:<br>198 mm*<br>203 mm                                                                                        | <b>Obs!</b> Inställningen 203 mm gör bredden<br>på den logiska sidan stor nog att rymma<br>80 tecken med breddsteget 10.                                                                                                    |
|                                | Avgör om skrivaren ska göra en<br>automatisk vagnretur efter<br>styrkommandot för radmatning. | Auto CR efter LF:<br>Av*<br>På                                                                                        | <ul> <li>Av – Skrivaren gör inte någon automatisk<br/>vagnretur efter styrkommandot för<br/>radmatning.</li> <li>På – Skrivaren gör en automatisk<br/>vagnretur efter styrkommandot för<br/>radmatning.</li> </ul>                                                                                                    |
|                                | Avgör om skrivaren ska göra en<br>automatisk radmatning efter<br>styrkommandot för vagnretur. | Auto LF efter CR:<br>Av*<br>På                                                                                        | <ul> <li>Av – Skrivaren gör inte någon automatisk<br/>radmatning efter styrkommandot för<br/>vagnretur.</li> <li>På – Skrivaren gör en automatisk<br/>radmatning efter styrkommandot för<br/>vagnretur.</li> </ul>                                                                                                    |

| Menyval                                                                                                    | Syfte                                                                                                    | Värden                                                                                                    |                                                                                                    |
|----------------------------------------------------------------------------------------------------|----------------------------------------------------------------------------------------------------|----------------------------------------------------------------------------------------------------|----------------------------------------------------------------------------------------------------|
| Omnumrera fack       Konfigurerar skrivaren för arbete med skrivardrivrutiner eller program som använder andra inställningar för pappersfacken.         Obs! I Technical Reference finns mer information om hur du tilldelar källnummer. | Konfigurerar skrivaren för arbete med<br>skrivardrivrutiner eller program som<br>använder andra inställningar för<br>pappersfacken.<br><b>Obs!</b> I <i>Technical Reference</i> finns mer<br>information om hur du tilldelar | Tilldela univ.arkmatare:<br>Av*<br>Ingen<br>0–199                                                                                                    | <ul> <li>Av – Skrivaren använder fabriksinställda<br/>standardinställningar för källor.</li> <li>Ingen – Papperskällan ignorerar<br/>kommandot om att välja pappersmatning.</li> <li>0–199 – Ange ett anpassat värde för en<br/>papperskälla genom att välja ett tal.</li> </ul> |
|                                                                                                    | Tilldela magasin [x]:<br>Av*<br>Ingen<br>0–199                                                                                                    | <ul> <li>Av – Skrivaren använder fabriksinställda<br/>standardinställningar för källor.</li> <li>Ingen – Papperskällan ignorerar<br/>kommandot om att välja pappersmatning.</li> <li>0–199 – Ange ett anpassat värde för en<br/>papperskälla genom att välja ett tal.</li> </ul>     |                                                                                                    |
|                                                                                                    | Ange man. arkmatare:<br>Av*<br>Ingen<br>0–199                                                                                                    | <ul> <li>Av – Skrivaren använder fabriksinställda<br/>standardinställningar för källor.</li> <li>Ingen – Papperskällan ignorerar<br/>kommandot om att välja pappersmatning.</li> <li>0–199 – Du anger ett anpassat värde för<br/>en papperskälla genom att välja ett tal.</li> </ul> |                                                                                                    |
|                                                                                                    | Tilldela manuell<br>kuvertmatare:<br>Av*<br>Ingen<br>0–199                                                                                                    | <ul> <li>Av – Skrivaren använder fabriksinställda<br/>standardinställningar för källor.</li> <li>Ingen – Papperskällan ignorerar<br/>kommandot om att välja pappersmatning.</li> <li>0–199 – Du anger ett anpassat värde för<br/>en papperskälla genom att välja ett tal.</li> </ul> |                                                                                                    |
|                                                                                                    |                                                                                                    | Visa orig. värden                                                                                                    | Visar vilka originalvärden som tilldelats varje papperskälla.                                                                                                    |
|                                                                                                    |                                                                                                    | Återställ original                                                                                                    | Du återställer alla magasininställningar till<br>originalvärdena genom att välja <b>Ja</b> .                                                                                                    |

#### **HTML-meny**

Det här menyvalet används för att ändra skrivarens HTML-inställningar.

| Menyval         | Syfte                                                                                                    | Värden                                                                                                    |                                                                                                    |
|-----------------|----------------------------------------------------------------------------------------------------|----------------------------------------------------------------------------------------------------|----------------------------------------------------------------------------------------------------|
| Teckensnitt     | Anger standardteckensnitt för<br>HTML-dokument.<br>Obs! Times används i HTML-dokument<br>som inget teckensnitt angetts för. | Albertus MT<br>Antique Olive<br>Apple Chancery<br>Arial MT<br>Avant Garde<br>Bodoni<br>Bookman<br>Chicago<br>Clarendon<br>Cooper Black<br>Copperplate<br>Coronet<br>Courier<br>Eurostile<br>Garamond<br>Geneva<br>Gill Sans<br>Goudy<br>Helvetica<br>Hoefler Text<br>Intl CG Times<br>Intl Courier | Intl Univers<br>Joanna MT<br>Letter Gothic<br>Lubalin Graph<br>Marigold<br>MonaLisa Recut<br>Monaco<br>New CenturySbk<br>New York<br>Optima<br>Oxford<br>Palatino<br>StempelGaramnd<br>Taffy<br>Times<br>TimesNewRoman<br>Univers<br>Zapf Chancery |
| Teckenstorlek   | Anger standardteckenstorlek för HTML-<br>dokument.                                                                          | 1 pt–255 pt (12 pt*)                                                                                                    | Du kan välja punktstorlekar från 1 till<br>255 punkter i steg om 1 punkt.                                                                                                    |
| Skala           | Skalar standardteckensnitt för HTML-<br>dokument.                                                                           | 1 %-400 % (100 %*)                                                                                                    | Du kan välja skalstorlekar från 1 till 100 %<br>i steg om 1 %.                                                                                                    |
| Riktning        | Anger sidriktning för HTML-dokument.                                                                                        | Stående*<br>Liggande                                                                                                    | <b>Stående*</b> – Skriver ut text och bilder<br>parallellt med papperets kortsida.<br><b>Liggande*</b> – Skriver ut text och bilder<br>parallellt med papperets långsida.                                                                          |
| Marginalstorlek | Anger sidmarginal för HTML-dokument.                                                                                        | 8 mm–255 mm<br>(19 mm*)                                                                                                    | Du kan ange marginal från 8 till 255 mm i steg om 1 mm.                                                                                                    |
| Bakgrunder      | Anger om bakgrunder ska skrivas ut i<br>HTML-dokument.                                                                      | Skriv ut*<br>Skriv inte ut                                                                                                    | Skriv ut* – Skriver ut HTML-bakgrunder.<br>Skriv inte ut – Skriver inte ut HTML-<br>bakgrunder.                                                                                                    |

#### Bildmeny

Det här menyvalet används för att ändra format eller riktning på en utskriven bild eller invertera en utskriven bild.

| Menyval     | Syfte                                                 | Värden                                                                                                    |                                                                                                    |
|-------------|-------------------------------------------------------|----------------------------------------------------------------------------------------------------|----------------------------------------------------------------------------------------------------|
| Autoanpassa | Väljer optimal pappersstorlek, skalning och riktning. | På*<br>Av                                                                                                    | <b>Obs!</b> Alternativet På åsidosätter<br>skalningsinställningen och kan åsidosätta<br>riktningsinställningen för vissa bilder.                            |
| Invertera   | Inverterar svartvita tvåtonsbilder.                   | På<br>Av*                                                                                                    | <b>Obs!</b> Gäller inte GIF eller JPEG.                                                                                                    |
| Skalning    | Skalar bilden till att passa<br>mediestorleken.       | Ankare överst vänster<br>Bästa passning*<br>Ankare i mitten<br>Anpassa höjd/bredd<br>Anpassa höjd<br>Anpassa bredd | <b>Obs!</b> När Autoanpassa är inställt på På,<br>ställs Skalning automatiskt in på Bästa<br>passning.                                                      |
| Riktning    | Anger bildriktning.                                   | Stående*<br>Liggande<br>Omv. stående<br>Omv. liggande                                                              | Stående* – Skriver ut text och bilder<br>parallellt med papperets kortsida.<br>Liggande* – Skriver ut text och bilder<br>parallellt med papperets långsida. |

## Säkerhet

Det här menyvalet används för att ange säkerhetsnivåer för enskilda utskriftsjobb där PIN-kod krävs och för att säkra en installerad hårddisk.

| Menyval                  | Syfte                                                                                          | Värden    |                                                                                     |
|--------------------------|------------------------------------------------------------------------------------------------|-----------|-------------------------------------------------------------------------------------|
| Max ogiltig PIN          | Begränsar antalet gånger en ogiltig pin-                                                       | Av*       | Det här menyvalet visas bara om en                                                  |
|                          | kod kan anges.                                                                                 | 2         | hårddisk är installerad som tillval.                                                |
|                          |                                                                                                | 3         | som en ogiltig pin-kod används för ett                                              |
|                          |                                                                                                | 4         | användarnamn.                                                                       |
|                          |                                                                                                | 5         | <ul> <li>Nar gransen är nadd tas jobben för det<br/>användarnamnet bort.</li> </ul> |
|                          |                                                                                                | 6         |                                                                                     |
|                          |                                                                                                | 7         |                                                                                     |
|                          |                                                                                                | 8         |                                                                                     |
|                          |                                                                                                | 9         |                                                                                     |
|                          |                                                                                                | 10        |                                                                                     |
| Utgångsdatum för<br>jobb | Begränsar den tid som ett konfidentiellt<br>jobb finns kvar i skrivaren innan det tas<br>bort. | Av*       |                                                                                     |
|                          |                                                                                                | 1 timme   |                                                                                     |
|                          |                                                                                                | 4 timmar  |                                                                                     |
|                          |                                                                                                | 24 timmar |                                                                                     |
|                          |                                                                                                | 1 vecka   |                                                                                     |

## Nätverk/portar

#### TCP/IP

Det här menyvalet används för att visa och ändra inställningar för TCP/IP (Transmission Control Protocol/Internet Protocol).

Obs! Den här menyn visas inte för icke-nätverksmodeller.

| Menyval | Syfte                                                        | Värden            |                   |
|---------|--------------------------------------------------------------|-------------------|-------------------|
| TCP/IP  | Ställer in nätverksalternativet på                           | Aktivera          | På*               |
|         | ICP/IP (Iransmission Control Protocol/<br>Internet Protocol) |                   | Av                |
|         | <b>Obs!</b> Den här menyn visas inte för icke-               | Visa värdnamn     | Visa endast       |
|         | natverksmodeller.                                            | Adress            | 4 fälts IP-adress |
|         |                                                              | Nätmask           |                   |
|         |                                                              | Gateway           |                   |
|         |                                                              | Aktivera DHCP     | På*               |
|         |                                                              | Aktivera RARP     | Av                |
|         |                                                              | Aktivera BOOTP    |                   |
|         |                                                              | Auto-IP           |                   |
|         |                                                              | Aktivera FTP/TFTP |                   |
|         | HTTP-server aktiverad                                        |                   |                   |
|         |                                                              | WINS-serveradress | 4 fälts IP-adress |
|         |                                                              | DNS-serveradress  |                   |

#### IPv6

Använd den här menyinställningen för att visa eller ändra inställningar för Internet Protocol Version 6.

**Obs!** Den här menyn visas inte för icke-nätverksmodeller.

| Menyval | Syfte                                                          | Värden            |             |
|---------|----------------------------------------------------------------|-------------------|-------------|
| IPv6    | Ställer in nätverket på IPv6 (Internet<br>Protocol Version 6). | Aktivera IPv6     | Ja*<br>Nej  |
|         |                                                                | Visa värdnamn     | Visa endast |
|         |                                                                | Visa adress       |             |
|         |                                                                | Visa routeradress |             |
|         |                                                                | Aktivera DHCPv6   | Ja*         |
|         |                                                                |                   | Nej         |

### Standardnätverk och Nätverk <x>

Använd det här menyvalet för att ändra skrivarinställningar som påverkar jobb som skickas till skrivaren via en nätverksport (Standardnätverk eller Nätverk <x>).

| Menyval         | Syfte                                                                                                    | Värden                                           |                                                                                                    |
|-----------------|----------------------------------------------------------------------------------------------------|--------------------------------------------------|----------------------------------------------------------------------------------------------------|
| PCL SmartSwitch | Konfigurerar skrivaren så att den<br>automatiskt växlar till PCL-emulering när<br>ett utskriftsjobb som tas emot via                                                                                              | På*                                              | Skrivaren undersöker inkommande data<br>via nätverksgränssnittet och väljer<br>PCL-emulering om det behövs.                                                                                                    |
|                 | skrivarens standardspråk.                                                                                                    | Av                                               | Skrivaren undersöker inte inkommande<br>data. Skrivaren använder PostScript-<br>emulering om PS SmartSwitch är På.<br>I annat fall använder skrivaren det språk<br>som angetts i Inställningsmenyn.                                                                                                    |
| PS SmartSwitch  | Konfigurerar skrivaren så att den<br>automatiskt växlar till PostScript-<br>emulering när ett utskriftsjobb som tas                                                                                               | På*                                              | Skrivaren undersöker inkommande data<br>via nätverksgränssnittet och väljer<br>PostScript-emulering om det behövs.                                                                                                    |
|                 | emot via natverksporten behover det,<br>oavsett skrivarens standardspråk.                                                                                                    | Av                                               | Skrivaren undersöker inte inkommande<br>data. Skrivaren använder PCL-emulering<br>om PCL SmartSwitch är På. I annat fall<br>använder skrivaren det språk som angetts<br>i Inställningsmenyn.                                                                                                    |
| NPA-läge        | Anger om skrivaren ska utföra den                                                                                                    | Av                                               | Skrivaren utför ingen NPA-bearbetning.                                                                                                    |
|                 | bearbetning som kravs for dubbelriktad<br>kommunikation, enligt definitionerna i<br>NPA-protokollet (Network Printing<br>Alliance).<br><b>Obs!</b> Om du ändrar det här<br>menyalternativet återställs skrivaren. | Auto*                                            | Skrivaren fastställer formatet genom att<br>undersöka inkommande data.<br>Om inkommande data inte består av<br>NPA-paket, skickas informationen till<br>skrivaren som icke-NPA.                                                                                                    |
| Nätverksbuffert | Konfigurerar storleken på<br>nätverksportens indatabuffert.<br><b>Obs!</b> Ändrar du menyalternativet<br>Nätverksbuffert återställs skrivaren<br>automatiskt.                                                     | Auto*                                            | Skrivaren beräknar buffertens storlek automatiskt (rekommenderas).                                                                                                    |
|                 |                                                                                                    | 3 K till tillåten<br>maxstorlek (steg om<br>1 K) | Användaren anger buffertens storlek.<br>Den maximala storleken beror på hur<br>mycket minne som finns i skrivaren,<br>storleken på andra länkbuffertar och om<br>inställningen Spara resurser är satt till På<br>eller Av. Om du vill ha största möjliga<br>storlek på nätverksbufferten kan du<br>avaktivera eller minska storleken på den<br>parallella, seriella och USB-bufferten. |
| Jobb-buffring   | Lagrar jobb tillfälligt på skrivarens<br>hårddisk innan de skrivs ut.<br><b>Obs!</b> Om du ändrar det här<br>menyalternativet återställs skrivaren.                                                               | Av*                                              | Inga jobb buffras till hårddisken.                                                                                                    |
|                 |                                                                                                    | På                                               | Buffrar utskriftsjobb till hårddisken.                                                                                                    |
|                 |                                                                                                    | Auto                                             | Buffrar endast utskriftsjobben när skrivaren<br>är upptagen med att bearbeta data från en<br>annan indataport.                                                                                                    |
| Mac Binary PS   | Konfigurerar skrivaren för att bearbeta<br>binära PostScript-jobb från Macintosh.                                                                                                    | På                                               | Skrivaren bearbetar binära PostScript-jobb<br>från Macintosh-datorer.                                                                                                    |
|                 |                                                                                                    |                                                  | <b>Obs!</b> Inställningen medför ofta att Windows-utskrifter misslyckas.                                                                                                    |
|                 |                                                                                                    | Av                                               | Skrivaren filtrerar PostScript-jobb enligt standardprotokoll.                                                                                                    |
|                 |                                                                                                    | Auto*                                            | Skrivaren bearbetar utskriftsjobb från både<br>Windows och Macintosh.                                                                                                    |

#### Standard-USB och USB <x>

Använd det här menyvalet för att ändra inställningar som påverkar jobb skickade till skrivaren via USB-porten (USB alternativ <x>).

| Menyval         | Syfte                                                                                                    | Värden                          |                                                                                                    |
|-----------------|----------------------------------------------------------------------------------------------------|---------------------------------|----------------------------------------------------------------------------------------------------|
| PCL SmartSwitch | Konfigurerar skrivaren så att den<br>automatiskt växlar till PCL-emulering när<br>ett utskriftsjobb som tas emot via USB-                                                | På*                             | Skrivaren undersöker inkommande data<br>via USB-port och väljer PCL-emulering om<br>det behövs.                                                                                                    |
|                 | standardspråk.                                                                                                    | Av                              | Skrivaren undersöker inte inkommande<br>data. Skrivaren använder PostScript-<br>emulering om PS SmartSwitch är På.<br>I annat fall använder skrivaren det språk<br>som angetts i Inställningsmenyn.                                                                                                    |
| PS SmartSwitch  | Konfigurerar skrivaren så att den<br>automatiskt växlar till PostScript-<br>emulering när ett utskriftsjobb som tas                                                      | På*                             | Skrivaren undersöker inkommande data<br>via USB-gränssnittet och väljer PostScript-<br>emulering om det behövs.                                                                                                    |
|                 | oavsett skrivarens standardspråk.                                                                                                    | Av                              | Skrivaren undersöker inte inkommande<br>data. Skrivaren använder PCL-emulering<br>om PCL SmartSwitch är På. I annat fall<br>använder skrivaren det språk som angetts i<br>Inställningsmenyn.                                                                                                    |
| NPA-läge        | Anger om skrivaren ska utföra den<br>bearbetning som krävs för dubbelriktad<br>kommunikation, enligt definitionerna i<br>NPA-protokollet (Network Printing<br>Alliance). | Av                              | Skrivaren utför ingen NPA-bearbetning.                                                                                                    |
|                 |                                                                                                    | På                              | Alla data som tas emot av skrivaren måste<br>finnas i NPA-paket. Alla icke-paketerade<br>data betraktas som felaktiga.                                                                                                    |
|                 | <b>Obs!</b> Om du ändrar det här<br>menyalternativet återställs skrivaren.                                                                                               | Auto*                           | Skrivaren fastställer formatet genom att<br>undersöka inkommande data.<br>Om inkommande data inte består av NPA-<br>paket, skickas informationen till skrivaren<br>som icke-NPA.                                                                                                    |
| USB-buffert     | Konfigurerar storleken på USB-portens<br>indatabuffert.<br><b>Obs!</b> Ändrar du menyalternativet USB-<br>buffert återställs skrivaren automatiskt.                      | Avaktiverad                     | Jobb-buffring är avaktiverad. Jobb som<br>redan buffrats skrivs ut, varefter normal<br>bearbetning av inkommande jobb<br>återupptas.                                                                                                    |
|                 |                                                                                                    | Auto*                           | Skrivaren beräknar buffertens storlek automatiskt (rekommenderas).                                                                                                    |
|                 |                                                                                                    | 3 K till tillåten<br>maxstorlek | Användaren anger buffertens storlek.<br>Den maximala storleken beror på hur<br>mycket minne som finns i skrivaren,<br>storleken på andra länkbuffertar och om<br>inställningen Spara resurser är satt till På<br>eller Av. Om du vill ha största möjliga<br>storlek på USB-bufferten kan du avaktivera<br>eller minska storleken på andra buffertar<br>(parallell, seriell och nätverk). |
| Jobb-buffring   | Lagrar jobb tillfälligt på skrivarens                                                                                                    | Av*                             | Inga jobb buffras till hårddisken.                                                                                                    |
|                 | <b>Obs!</b> Om du ändrar menyalternativet                                                                                                    | På                              | Buffrar utskriftsjobb till hårddisken.                                                                                                    |
|                 | Jobbbuffring återställs skrivaren<br>automatiskt.                                                                                                    | Auto                            | Buffrar endast utskriftsjobben när skrivaren<br>är upptagen med att bearbeta data från en<br>annan indataport.                                                                                                    |

| Menyval       | Syfte                                                                             | Värden            |                                                                          |
|---------------|-----------------------------------------------------------------------------------|-------------------|--------------------------------------------------------------------------|
| Mac Binary PS | Konfigurerar skrivaren för att bearbeta<br>binära PostScript-jobb från Macintosh. | Av                | Skrivaren bearbetar binära PostScript-jobb från Macintosh-datorer.       |
|               |                                                                                   |                   | <b>Obs!</b> Inställningen medför ofta att Windows-utskrifter misslyckas. |
|               |                                                                                   | På                | Skrivaren filtrerar PostScript-jobb enligt<br>standardprotokoll.         |
|               |                                                                                   | Auto*             | Skrivaren bearbetar utskriftsjobb från både<br>Windows och Macintosh.    |
| ENA-adress    | Anger USB-portens ENA-adress.                                                     | 4 fälts IP-adress | Visas bara om en ENA är ansluten genom                                   |
| ENA-nätmask   | Anger USB-portens ENA-nätmask.                                                    | ]                 | USB-porten.                                                              |
| ENA-gateway   | Anger USB-portens ENA-gateway.                                                    |                   |                                                                          |

#### Parallell och Parallell <x>

Använd det här menyvalet till att ändra skrivarinställningar som påverkar jobb som skickas till skrivaren via en parallellport (Std parallell eller Parallell <x>).

| Menyval         | Syfte                                                                                                    | Värden |                                                                                                    |
|-----------------|----------------------------------------------------------------------------------------------------|--------|----------------------------------------------------------------------------------------------------|
| PCL SmartSwitch | Konfigurerar skrivaren så att den<br>automatiskt växlar till PCL-emulering när<br>ett utskriftsjobb som tas emot via<br>parallellporten behöver det, oavsett<br>skrivarens standardspråk.                                                              | På*    | Skrivaren undersöker inkommande data via<br>parallellgränssnittet och väljer PCL-<br>emulering om det behövs.                                                                                       |
|                 |                                                                                                    | Av     | Skrivaren undersöker inte inkommande<br>data. Skrivaren använder PostScript-<br>emulering om PS SmartSwitch är På.<br>I annat fall använder skrivaren det språk<br>som angetts i Inställningsmenyn. |
| PS SmartSwitch  | Konfigurerar skrivaren så att den<br>automatiskt växlar till PostScript-<br>emulering när ett utskriftsjobb som tas<br>emot via parallellporten behöver det,<br>oavsett skrivarens standardspråk.                                                      | På*    | Skrivaren undersöker inkommande data via<br>parallellgränssnittet och väljer PostScript-<br>emulering om det behövs.                                                                                |
|                 |                                                                                                    | Av     | Skrivaren undersöker inte inkommande<br>data. Skrivaren använder PCL-emulering<br>om PCL SmartSwitch är På. I annat fall<br>använder skrivaren det språk som angetts<br>i Inställningsmenyn.        |
| NPA-läge        | Anger om skrivaren ska utföra den<br>bearbetning som krävs för dubbelriktad<br>kommunikation, enligt definitionerna i<br>NPA-protokollet (Network Printing<br>Alliance).<br><b>Obs!</b> Om du ändrar det här<br>menyalternativet återställs skrivaren. | På     | Alla data som tas emot av skrivaren måste<br>finnas i NPA-paket. Alla icke-paketerade<br>data betraktas som felaktiga.                                                                              |
|                 |                                                                                                    | Av     | Skrivaren utför ingen NPA-bearbetning.                                                                                                    |
|                 |                                                                                                    | Auto*  | Skrivaren fastställer formatet genom att<br>undersöka inkommande data.<br>Om inkommande data inte består av NPA-<br>paket, skickas informationen till skrivaren<br>som icke-NPA.                    |

| Menyval             | Syfte                                                                                                    | Värden                          |                                                                                                    |
|---------------------|----------------------------------------------------------------------------------------------------|---------------------------------|----------------------------------------------------------------------------------------------------|
| Parallellbuffert    | Konfigurerar storleken på<br>parallellindatabufferten.<br><b>Obs!</b> Om du ändrar det här<br>menvalternativet återställs skrivaren                                                                                                    | Avaktiverad                     | Avaktiverar jobbuffring. Jobb som redan<br>buffrats skrivs ut, varefter normal<br>bearbetning av inkommande jobb<br>återupptas.                                                                                                    |
|                     |                                                                                                    | Auto*                           | Skrivaren beräknar buffertens storlek automatiskt (rekommenderas).                                                                                                    |
|                     |                                                                                                    | 3 K till tillåten<br>maxstorlek | Användaren anger buffertens storlek.<br>Den maximala storleken beror på hur<br>mycket minne som finns i skrivaren,<br>storleken på andra länkbuffertar och om<br>inställningen Spara resurser är satt till På<br>eller Av. Om du vill ha största möjliga<br>storlek på parallellbufferten kan du<br>avaktivera eller minska storleken på de<br>andra buffertarna (seriell och USB). |
| Jobb-buffring       | Lagrar jobb tillfälligt på skrivarens                                                                                                    | Av*                             | Inga jobb buffras till hårddisken.                                                                                                    |
|                     | Obs! Om du ändrar det här                                                                                                    | På                              | Buffrar utskriftsjobb till hårddisken.                                                                                                    |
|                     | menyalternativet återställs skrivaren.                                                                                                    | Auto                            | Buffrar endast utskriftsjobben när skrivaren<br>är upptagen med att bearbeta data från en<br>annan indataport.                                                                                                    |
| Avancerad status    | Aktiverar dubbelriktad kommunikation genom parallellporten.                                                                                                    | Av                              | Avaktiverar parallellportsanslutningen.                                                                                                    |
|                     |                                                                                                    | På*                             | Aktiverar dubbelriktad kommunikation genom parallellporten.                                                                                                    |
| Protokoll           | Anger ett protokoll för det parallella<br>gränssnittet.                                                                                                    | Standard                        | Kan lösa en del problem med<br>parallellgränssnittet.                                                                                                    |
|                     |                                                                                                    | Snabbt*                         | Snabbt är kompatibelt med de flesta<br>befintliga parallellgränssnitt<br>(rekommenderad inställning).                                                                                                    |
| Svara på initiering | Avgör om skrivaren ska svara på<br>datorns begäran om<br>maskinvaruinitiering. Datorn begär<br>initiering genom att aktivera signalen<br>INIT i det parallella gränssnittet. Många<br>datorer aktiverar signalen INIT varje<br>gång datorn slås av och på. | Av*                             | Skrivaren svarar inte på datorns begäran om maskinvaruinitiering.                                                                                                    |
|                     |                                                                                                    | På                              | Skrivaren svarar på datorns begäran om maskinvaruinitiering.                                                                                                    |
| Parallelläge 2      | Avgör om parallellportens data ska läsas<br>av på styrpulsens inledande eller<br>avslutande flank.                                                                                                    | På*                             | Parallellportens data läses av på styrpulsens inledande flank.                                                                                                    |
|                     |                                                                                                    | Av                              | Parallellportens data läses av på styrpulsens avslutande flank.                                                                                                    |
| Mac Binary PS       | Konfigurerar skrivaren för att bearbeta<br>binära PostScript-jobb från Macintosh.                                                                                                    | På                              | Skrivaren bearbetar binära PostScript-jobb<br>från Macintosh-datorer.                                                                                                    |
|                     |                                                                                                    |                                 | <b>Obs!</b> Inställningen medför ofta att Windows-utskrifter misslyckas.                                                                                                    |
|                     |                                                                                                    | Av                              | Skrivaren filtrerar PostScript-jobb enligt standardprotokoll.                                                                                                    |
|                     |                                                                                                    | Auto*                           | Skrivaren bearbetar utskriftsjobb från både<br>Windows och Macintosh.                                                                                                    |

#### Seriell <x>

Använd det här menyvalet för att ändra skrivarinställningar för utskrifter som har skickats till skrivaren via en seriell port (tillval).

| Menyval                        | Syfte                                                                                                    | Värden                          |                                                                                                    |
|--------------------------------|----------------------------------------------------------------------------------------------------|---------------------------------|----------------------------------------------------------------------------------------------------|
| PCL SmartSwitch                | Konfigurerar skrivaren så att den<br>automatiskt växlar till PCL-emulering när<br>ett utskriftsjobb som tas emot via den<br>seriella porten behöver det, oavsett<br>skrivarens standardspråk.         | På*<br>Av                       | <ul> <li>På* – Skrivaren undersöker inkommande<br/>data via det seriella gränssnittet och väljer<br/>PCL-emulering om det behövs.</li> <li>Av – Skrivaren undersöker inte<br/>inkommande data. Skrivaren använder<br/>PostScript-emulering om PS SmartSwitch<br/>är På. I annat fall använder skrivaren det<br/>språk som angetts i Inställningsmenyn.</li> </ul>                 |
| PS SmartSwitch                 | Konfigurerar skrivaren så att den<br>automatiskt växlar till PostScript-<br>emulering när ett utskriftsjobb som tas<br>emot via den seriella porten behöver<br>det, oavsett skrivarens standardspråk. | På*<br>Av                       | <ul> <li>På* – Skrivaren undersöker inkommande<br/>data via det seriella gränssnittet och väljer<br/>PostScript-emulering om det behövs.</li> <li>Av – Skrivaren undersöker inte<br/>inkommande data. Skrivaren använder<br/>PCL-emulering om PCL SmartSwitch är<br/>På. I annat fall använder skrivaren det<br/>språk som angetts i Inställningsmenyn.</li> </ul>                |
| NPA-läge                       | Anger om skrivaren ska utföra den<br>bearbetning som krävs för dubbelriktad<br>kommunikation, enligt definitionerna i<br>NPA-protokollet (Network Printing<br>Alliance).                              | På                              | Alla data som tas emot av skrivaren måste<br>finnas i NPA-paket. Alla icke-paketerade<br>data betraktas som felaktiga.                                                                                                    |
|                                |                                                                                                    | Av                              | Skrivaren utför ingen NPA-bearbetning.                                                                                                    |
| <b>Obs!</b> Om du menyalternat | <b>Obs!</b> Om du ändrar det här<br>menyalternativet återställs skrivaren.                                                                                                    | Auto*                           | Skrivaren fastställer formatet genom att<br>undersöka inkommande data. Om<br>inkommande data inte består av NPA-<br>paket, skickas informationen till skrivaren<br>som icke-NPA.                                                                                                    |
| Seriell buffert                | Konfigurerar storleken på den seriella<br>indatabufferten.<br><b>Obs!</b> Om du ändrar menyalternativet<br>Seriell buffert återställs skrivaren<br>automatiskt.                                       | Avaktiverad                     | Avaktiverar jobbuffring. Jobb som redan<br>buffrats skrivs ut, varefter normal<br>bearbetning av inkommande jobb<br>återupptas.                                                                                                    |
|                                |                                                                                                    | Auto*                           | Skrivaren beräknar buffertens storlek automatiskt (rekommenderas).                                                                                                    |
|                                |                                                                                                    | 3 K till tillåten<br>maxstorlek | Användaren anger buffertens storlek. Den<br>maximala storleken beror på hur mycket<br>minne som finns i skrivaren, storleken på<br>andra länkbuffertar och om inställningen<br>Spara resurser är satt till På eller Av. Om<br>du vill ha största möjliga storlek på den<br>seriella bufferten kan du avaktivera eller<br>minska storleken på den parallella och<br>USB-bufferten. |
| Jobb-buffring                  | Lagrar jobb tillfälligt på skrivarens                                                                                                    | Av*                             | Inga jobb buffras till hårddisken.                                                                                                    |
|                                | narodisk innan de skrivs ut.<br>Obs! Om du ändrar menvalternativet                                                                                                    | På                              | Buffrar utskriftsjobb till hårddisken.                                                                                                    |
|                                | Jobbbuffring återställs skrivaren<br>automatiskt.                                                                                                    | Auto                            | Buffrar endast utskriftsjobben när skrivaren<br>är upptagen med att bearbeta data från en<br>annan indataport.                                                                                                    |

| Menyval            | Syfte                                                                                                    | Värden         |                                                                                                    |  |
|--------------------|----------------------------------------------------------------------------------------------------|----------------|----------------------------------------------------------------------------------------------------|--|
| Seriellt protokoll | Väljer handskakningsvärden i det seriella gränssnittet för maskin- och programvara.                                                                                                    | DTR*           | Handskakning för maskinvara.                                                                                                |  |
|                    |                                                                                                    | DTR/DSR        | Handskakning för maskinvara.                                                                                                |  |
|                    |                                                                                                    | XON/XOFF       | Handskakning för programvara.                                                                                               |  |
|                    |                                                                                                    | XON/XOFF/DTR   | Kombinerad handskakning för maskin- och programvara.                                                                        |  |
|                    |                                                                                                    | XONXOFF/DTRDSR | Kombinerad handskakning för maskin- och programvara.                                                                        |  |
| Robust XON         | Avgör om skrivaren kommunicerar till<br>datorn att den är tillgänglig.                                                                                                    | Av*            | Skrivaren väntar på att ta emot data från datorn.                                                                           |  |
|                    | Det här menyalternativet gäller bara för<br>den seriella porten om Seriellt protokoll<br>är satt till XON/XOFF.                                                                                                    | På             | Skrivaren sänder en kontinuerlig ström<br>XON till datorn för att ange att den seriella<br>porten är redo att ta emot data. |  |
| Baud               | Anger hur snabbt den seriella porten                                                                                                    | 1200           |                                                                                                    |  |
|                    | <b>Obs!</b> Baudhastigheterna 138200,                                                                                                    | 2400           |                                                                                                    |  |
|                    | 172800, 230400 och 345600 visas<br>i menvn STD, SERIELL, Värdena visas                                                                                                    | 4800           |                                                                                                    |  |
|                    | inte i menyerna SERIELLT TILLVAL 1,<br>SERIELLT TILLVAL 2 eller SERIELLT                                                                                                    | 9600*          |                                                                                                    |  |
|                    | TILLVAL 3.                                                                                                    | 19200          |                                                                                                    |  |
|                    |                                                                                                    | 38400          |                                                                                                    |  |
|                    |                                                                                                    | 57600          |                                                                                                    |  |
|                    |                                                                                                    | 115200         |                                                                                                    |  |
|                    |                                                                                                    | 138200         |                                                                                                    |  |
|                    |                                                                                                    | 172800         |                                                                                                    |  |
|                    |                                                                                                    | 230400         |                                                                                                    |  |
|                    |                                                                                                    | 345600         |                                                                                                    |  |
| Databitar          | Anger antalet databitar i varje                                                                                                    | 7              |                                                                                                    |  |
|                    | overtoringsram.                                                                                                    | 8*             |                                                                                                    |  |
| Paritet            | Väljer paritet för in- och utgående                                                                                                    | Jämn           |                                                                                                    |  |
|                    | dataramar i det senella granssnittet.                                                                                                    | Udda           |                                                                                                    |  |
|                    |                                                                                                    | Ingen*         |                                                                                                    |  |
|                    |                                                                                                    | Ignorera       |                                                                                                    |  |
| Svara på DSR       | Anger om skrivaren ska använda<br>DSR-signal (Data Set Ready). DSR är                                                                                                    | Av*            | Alla data som tas emot av den seriella porten betraktas som giltiga.                                                        |  |
|                    | en handskäkningssignal som används i<br>de flesta seriella gränssnittskablar.<br>Det seriella gränssnittet använder DSR<br>för att skilja mellan data som skickats<br>från datorn och data som skapats av<br>elektriska störningar i den seriella<br>kabeln. Elektriska störningar kan orsaka<br>att oönskade tecken skrivs ut. Välj <b>På</b> för<br>att förhindra att oönskade tecken | På             | Endast data som tas emot med hög<br>DSR-signal betraktas som giltiga.                                                       |  |

#### **NetWare**

Använd det här menyvalet till att visa eller ändra skrivarens NetWare-inställningar.

| Menyval                                             | Syfte                                               | Värden                                                                                  |                                      |
|-----------------------------------------------------|-----------------------------------------------------|-----------------------------------------------------------------------------------------|--------------------------------------|
| Visa<br>inloggningsnamn                             | Visar det tilldelade NetWare-<br>inloggningsnamnet. | När du väljer <b>Visa inloggningsnamn</b> visas NetWare-namnet på manöverpanelen.       |                                      |
| Visa utskriftsläge                                  | Visar det tilldelade NetWare-<br>utskriftsläget.    | När du väljer <b>Visa utskriftsläge</b> visas NetWare-utskriftsläget på manöverpanelen. |                                      |
| Visa<br>nätverksnummer                              | Visar det tilldelade NetWare-numret.                | När du väljer Visa nätverksnummer visas NetWare-nätverksnumret på manöverpanelen.       |                                      |
| Aktivera                                            | Aktiverar eller avaktiverar NetWare-                | På                                                                                      | På – Aktiverar NetWare-funktionen.   |
|                                                     | funktionen.                                         | Av                                                                                      | Av – Avaktiverar NetWare-funktionen. |
| Ethernet 802.2                                      | Anger värdet På eller Av för Ethernet 802.2.        | På*                                                                                     |                                      |
|                                                     |                                                     | Av                                                                                      |                                      |
| Ethernet 802.3                                      | Anger värdet På eller Av för Ethernet<br>802.3.     | På*                                                                                     |                                      |
|                                                     |                                                     | Av                                                                                      |                                      |
| Ethernet Type II                                    | nger värdet På eller Av för Ethernet                | På*                                                                                     |                                      |
|                                                     | Type II.                                            | Av                                                                                      |                                      |
| Ethernet SNAP                                       | Anger värdet På eller Av för Ethernet               | På*                                                                                     |                                      |
| SNĂP.                                               |                                                     | Av                                                                                      |                                      |
| Paketström Anger värdet På eller Av för paketström. |                                                     | På                                                                                      |                                      |
|                                                     |                                                     | Av*                                                                                     |                                      |
| NSQ/GSQ-läge                                        | Anger värdet På eller Av för NSQ/GSQ-               | På                                                                                      |                                      |
|                                                     | läge.                                               | Av*                                                                                     |                                      |

## AppleTalk

Använd det här menyvalet till att visa eller ändra skrivarens AppleTalk-inställningar.

| Menyval     | Syfte                                                  | Värden                                                                                                    |                                                                                |
|-------------|--------------------------------------------------------|----------------------------------------------------------------------------------------------------|--------------------------------------------------------------------------------|
| Visa namn   | Visar det tilldelade AppleTalk-namnet.                 | När du väljer <b>Visa namn</b> visas AppleTalk-namnet på manöverpanelen.                                     |                                                                                |
| Visa adress | Visar den tilldelade AppleTalk-adressen.               | När du väljer <b>Visa adres</b><br>manöverpanelen.                                                           | <b>s</b> visas AppleTalk-adressen på                                           |
| Aktivera    | Aktiverar eller avaktiverar AppleTalk-<br>funktionen.  | På<br>Av                                                                                                    | På – Aktiverar AppleTalk-funktionen.<br>Av – Avaktiverar AppleTalk-funktionen. |
| Ange zon*   | Tillhandahåller en lista över zoner från<br>nätverket. | Standard kommer att vara standardzon för nätverket. Om ingen standardzon finns på nätverket blir * standard. |                                                                                |

## LexLink

Använd det här menyvalet till att visa ditt LexLink-namn eller ändra LexLink-aktivering.

| Menyval       | Syfte                                               | Värden                                                                  |                                                                            |
|---------------|-----------------------------------------------------|-------------------------------------------------------------------------|----------------------------------------------------------------------------|
| Visa kortnamn | Visar det tilldelade LexLink-kortnamnet.            | När du väljer Visa kortnamn visas LexLink-kortnamnet på manöverpanelen. |                                                                            |
| Aktivera      | Aktiverar eller avaktiverar LexLink-<br>funktionen. | På<br>Av                                                                | På – Aktiverar LexLink-funktionen.<br>Av – Avaktiverar LexLink-funktionen. |

## Hjälp

Det här menyvalet används för att skriva ut vissa eller alla hjälpmenysidor som finns i skrivaren. Sidorna innehåller information om anslutningsmöjligheter, utskriftskvalitet, tips om papper och förbrukningsmaterial.

**Obs!** Om manöverpanelen är inställd på annat språk skrivs dokumentet ut på engelska.

Hjälpsidorna kan skrivas ut på följande språk.

| Engelska | Tyska      | Spanska | Norska       | Svenska      | Finska | Polska |
|----------|------------|---------|--------------|--------------|--------|--------|
| Franska  | Italienska | Danska  | Nederländska | Portugisiska | Ryska  |        |

| Menyval           | Syfte                                | Värden                                                                                               |
|-------------------|--------------------------------------|----------------------------------------------------------------------------------------------------|
| Skriv ut alla     | Skriver ut alla ämnen på hjälpmenyn. | När du valt det här alternativet skrivs hjälpmenysidorna ut och skrivaren återgår till <b>klar</b> . |
| Utskriftskvalitet | Skriver ut ämnet Utskriftskvalitet.  | När du valt det här alternativet skrivs ämnet Hjälpmeny ut och                                       |
| Utskriftsguide    | Skriver ut ämnet Utskriftsguide.     | skrivaren atergar till klar.                                                                         |
| Tillbehörsguide   | Skriver ut ämnet Tillbehörsguide.    |                                                                                                    |
| Mediaguide.       | Skriver ut ämnet Mediaguide.         |                                                                                                    |
| Utskriftsfel      | Skriver ut bladet med utskriftsfel.  |                                                                                                    |
| Menyöversikt      | Skriver ut ämnet Menyöversikt.       |                                                                                                    |
| Guide             | Skriver ut ämnet Guide.              |                                                                                                    |
| Anslutningsguide  | Skriver ut ämnet Anslutningsguide.   |                                                                                                    |
| Flyttguide        | Skriver ut ämnet Flyttguide.         |                                                                                                    |

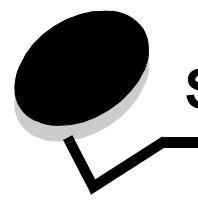

På manöverpanelen visas meddelanden som beskriver skrivarens aktuella status samt eventuella problem som måste åtgärdas. Det här avsnittet innehåller en lista med alla skrivarmeddelanden, en förklaring till vad de betyder samt en beskrivning av hur du tar bort meddelandena.

I följande tabell anges meddelandena i alfanumerisk ordning. Du kan också hitta ett meddelande med hjälp av index.

| Meddelande                                                                         | Åtgärd                                                                                                    |
|------------------------------------------------------------------------------------|----------------------------------------------------------------------------------------------------|
| Aktiverar menyändringar                                                            | Vänta tills meddelandet försvinner.                                                                                                    |
| Aktiverar menyer                                                                   | Vänta tills meddelandet försvinner.                                                                                                    |
| Ange PIN                                                                           | Ange den PIN-kod du identifierade i drivrutinen när du skickade det konfidentiella jobbet till skrivaren.                                                                                                    |
| Ange PIN för låsning                                                               | Ange korrekt PIN-kod för att låsa manöverpanelen och förhindra menyändringar.                                                                                                    |
| Avaktiverar DLE                                                                    | Vänta tills meddelandet försvinner.                                                                                                    |
| Avaktiverar menyer                                                                 | Vänta tills meddelandet försvinner.<br><b>Obs!</b> När menyerna är avaktiverade går det inte att ändra skrivarens inställningar via manöverpanelen.                                                                                                    |
| Avbryter                                                                           | Vänta tills meddelandet försvinner.                                                                                                    |
| Avlägsna papper från <facknamn i<br="">uppsättning med länkade fack&gt;</facknamn> | Skrivaren känner automatiskt av när materialet tagits bort och utskriften återupptas.<br>Om meddelandet inte försvinner trots att materialet tagits bort trycker du på ▼ tills √<br>Fortsätt visas och trycker sedan på ⊘.                                             |
| Avlägsna papper från alla fack                                                     | Ta bort papper från alla utmatningsfack                                                                                                    |
| Avlägsna papper från fack <x></x>                                                  | Ta bort pappersbunten från det angivna facket/facken.                                                                                                    |
| Begärt kuvert stöds ej                                                             | Det här meddelandet visas när efterbehandlaren är ansluten och kuvertstorleken är någon annan än B5 eller C5. I <i>Användarhandboken</i> för efterbehandlaren finns anvisningar om hur du skriver ut på andra kuvert.                                                  |
| Defragmenterar flash STÄNG INTE AV                                                 | Varning! Stäng inte av skrivaren när detta meddelande visas.<br>Vänta tills meddelandet försvinner.                                                                                                    |
| Det går inte att avbryta                                                           | Vänta tills meddelandet försvinner.                                                                                                    |
| Disken är skadad                                                                   | <ul> <li>Skrivaren har försökt att återställa hårddisken men kan inte reparera den.</li> <li>Om du vill formatera om hårddisken och radera alla filer som för tillfället finns på hårddisken trycker du på ▼ tills √ Fortsätt visas och trycker sedan på Ø.</li> </ul> |
|                                                                                    | <ul> <li>Om du vill ta bort meddelandet utan att formatera om hårddisken trycker du på ▼<br/>tills √ Formatera inte om visas och trycker sedan på √.</li> </ul>                                                                                                    |
| Energisparläge                                                                     | Skicka ett jobb till utskrift.                                                                                                    |
|                                                                                    | <ul> <li>Tryck på</li></ul>                                                                                                    |
| Fel vid läsning av USB-enhet                                                       | Vänta tills meddelandet försvinner.                                                                                                    |
| Fel vid utskrift från USB-enhet                                                    | Vänta tills meddelandet försvinner.                                                                                                    |

| Meddelande                                                      | Åtgärd                                                                                                    |
|-----------------------------------------------------------------|----------------------------------------------------------------------------------------------------|
| Felaktig kod för nätverk                                        | Hämta giltig kod till den interna skrivarservern.<br><b>Obs!</b> Du kan hämta nätverkskoden medan meddelandet visas.                                                                                                    |
| Felaktig mikrokod                                               | Hämta giltig mikrokod till skrivaren.<br><b>Obs!</b> Du kan hämta mikrokoden medan meddelandet visas.                                                                                                    |
| Fjärrhantering aktiv STÄNG INTE AV                              | Skrivarinställningarna håller på att konfigureras, och skrivaren har försatts offline för att<br>säkra att inga jobb skrivs ut eller bearbetas.<br>Vänta tills meddelandet försvinner.                                                                                                    |
| Formaterar Flash STÄNG INTE AV                                  | Varning! Stäng inte av skrivaren när detta meddelande visas.<br>Vänta tills meddelandet försvinner.                                                                                                    |
| Formaterar hårddisk yyy%<br>STÄNG INTE AV                       | Varning! Stäng inte av skrivaren när detta meddelande visas.<br>Skrivaren formaterar hårddisken. Hur många procent som krypterats visas.<br>Vänta tills meddelandet försvinner.                                                                                                    |
| Fyll på <src> <storlek></storlek></src>                         | <ul><li>Fyll på inmatningskällan med material av rätt typ och storlek.</li><li>Avbryt det aktuella utskriftsjobbet.</li></ul>                                                                                                    |
| Fyll på <src> <typ> <storlek></storlek></typ></src>             | <ul><li>Fyll på inmatningskällan med material av rätt typ och storlek.</li><li>Avbryt det aktuella utskriftsjobbet.</li></ul>                                                                                                    |
| Fyll på <src> med <anpassad sträng=""></anpassad></src>         | <ul><li>Fyll på inmatningskällan med material av rätt typ och storlek.</li><li>Avbryt det aktuella utskriftsjobbet.</li></ul>                                                                                                    |
| Fyll på <src> med<br/><namn annan="" på="" typ=""></namn></src> | <ul><li>Fyll på inmatningskällan med material av rätt typ och storlek.</li><li>Avbryt det aktuella utskriftsjobbet.</li></ul>                                                                                                    |
| Fyll på häftkl.                                                 | <ul> <li>Sätt i en ny häftkassett i häftningsenheten.</li> <li>Om du vill ta bort meddelandet och skriva ut utan häftning trycker du på ▼ tills √<br/>Fortsätt visas och trycker sedan på ⊘.</li> <li>Avbryt det aktuella utskriftsjobbet.</li> </ul>                                                                                    |
| Hittar inga jobb                                                | <ul> <li>Obs! Den fyrsiffriga kod (PIN) som du angett är inte associerad med något konfidentiellt jobb.</li> <li>Om du vill ange en annan PIN-kod trycker du på ▼ tills √ Försök igen visas och trycker sedan på ②.</li> <li>Om du vill stänga fönstret Ange PIN trycker du på ▼ tills √ Avbryt visas och trycker sedan på ③.</li> </ul> |
| Inga jobb att avbryta                                           | Vänta tills meddelandet försvinner.                                                                                                    |
| Inga kända filtyper                                             | Vänta tills meddelandet försvinner.<br><b>Obs!</b> Den enda filtypen som kan användas är PDF.                                                                                                    |
| Inga lagrade utskriftsjobb                                      | Vänta tills meddelandet försvinner.                                                                                                    |
| Installera fack <x></x>                                         | <ul> <li>Stäng av skrivaren, dra ur nätkabeln ur vägguttaget, installera angivet fack, anslut<br/>nätkabeln igen och starta sedan om skrivaren.</li> <li>Avbryt det aktuella utskriftsjobbet.</li> </ul>                                                                                                    |
| Internt systemfel<br>Uppdatera bokmärken                        | <ul> <li>Uppdatera bokmärkena.</li> <li>Om du vill ta bort meddelandet och fortsätta skriva ut trycker du på ▼ tills √<br/>Fortsätt visas och trycker sedan på √.</li> </ul>                                                                                                    |

| Meddelande                                               | Åtgärd                                                                                                    |
|----------------------------------------------------------|----------------------------------------------------------------------------------------------------|
| Internt systemfel, läs in<br>säkerhetscertifikat igen    | <ul> <li>Läs in säkerhetscertifikaten igen.</li> <li>Om du vill ta bort meddelandet och fortsätta skriva ut trycker du på ▼ tills √<br/>Fortsätt visas och trycker sedan på √.</li> </ul>                                                                                                    |
| Klar                                                     | Skicka ett jobb till utskrift.                                                                                                    |
| Kontrollera <src> pappersstöd</src>                      | <ul> <li>Öppna det angivna magasinet och justera pappersstöden.</li> <li>Om du vill ignorera det angivna magasinet trycker du på ▼ tills √ Fortsätt visas och trycker sedan på Ø.</li> <li>Avbryt det aktuella utskriftsjobbet.</li> </ul>                                                                                                    |
| Kopior                                                   | Ange önskat antal kopior.                                                                                                    |
| Krypterar skiva yyy% STÄNG INTE AV                       | Varning! Stäng inte av skrivaren när detta meddelande visas.<br>Skrivaren krypterar hårddisken. Hur många procent som krypterats visas.<br>Vänta tills meddelandet försvinner.                                                                                                    |
| Ladda man. matare med<br><anpassad sträng=""></anpassad> | <ul> <li>Fyll på angivet papper i den manuella arkmatningen eller i universalmataren.</li> <li>Om du vill ignorera begäran om manuellt jobb och skriva ut på det papper som redan finns i en av papperskällorna trycker du på ▼ tills √ Fortsätt visas och trycker sedan på ⊘.</li> <li>Om skrivaren hittar ett magasin som har papper av korrekt typ och storlek så matas papper från det magasinet. Om skrivaren inte kan hitta något papper som har rätt storlek och typ skriver den ut på det papper som finns i standardpapperskällan.</li> <li>Avbryt det aktuella utskriftsjobbet.</li> </ul> |
| Ladda man. matare med <anpassad typ=""></anpassad>       | <ul> <li>Fyll på angivet papper i den manuella arkmatningen eller i universalmataren.</li> <li>Om du vill ignorera begäran om manuellt jobb och skriva ut på det papper som redan finns i en av papperskällorna trycker du på ▼ tills √ Fortsätt visas och trycker sedan på ⊘.</li> <li>Om skrivaren hittar ett magasin som har papper av korrekt typ och storlek så matas papper från det magasinet. Om skrivaren inte kan hitta något papper som har rätt storlek och typ skriver den ut på det papper som finns i standardpapperskällan.</li> <li>Avbryt det aktuella utskriftsjobbet.</li> </ul> |
| Ladda man. matare med <storlek></storlek>                | <ul> <li>Fyll på angivet papper i den manuella arkmatningen eller i universalmataren.</li> <li>Om du vill ignorera begäran om manuellt jobb och skriva ut på det papper som redan finns i en av papperskällorna trycker du på ▼ tills √ Fortsätt visas och trycker sedan på ⊘.</li> <li>Om skrivaren hittar ett magasin som har papper av korrekt typ och storlek så matas papper från det magasinet. Om skrivaren inte kan hitta något papper som har rätt storlek och typ skriver den ut på det papper som finns i standardpapperskällan.</li> <li>Avbryt det aktuella utskriftsjobbet.</li> </ul> |
| Ladda man. matare med<br><storlek> <typ></typ></storlek> | <ul> <li>Fyll på angivet papper i den manuella arkmatningen eller i universalmataren.</li> <li>Om du vill ignorera begäran om manuellt jobb och skriva ut på det papper som redan finns i en av papperskällorna trycker du på ▼ tills √ Fortsätt visas och trycker sedan på Ø.</li> <li>Om skrivaren hittar ett magasin som har papper av korrekt typ och storlek så matas papper från det magasinet. Om skrivaren inte kan hitta något papper som har rätt storlek och typ skriver den ut på det papper som finns i standardpapperskällan.</li> <li>Avbryt det aktuella utskriftsjobbet.</li> </ul> |
| Läser USB-enhet TA INTE BORT                             | Vänta tills meddelandet försvinner.                                                                                                    |
| Magasin <x> är tomt</x>                                  | Fyll på papper i magasinet så stängs meddelandet.                                                                                                    |

| Meddelande                                      | Åtgärd                                                                                                    |
|-------------------------------------------------|----------------------------------------------------------------------------------------------------|
| Magasin <x> saknas</x>                          | Sätt in magasinet i skrivaren.                                                                                                    |
| Menyerna är avaktiverade                        | Skrivarmenyerna är avaktiverade. Det går inte att ändra skrivarinställningarna på manöverpanelen.                                                                                          |
|                                                 | <b>Obs!</b> Du kan ändå avbryta ett jobb, skriva ut ett konfidentiellt jobb eller skriva ut ett lagrat jobb.                                                                               |
|                                                 | Kontakta den systemsupportansvarige.                                                                                                    |
| Några lagrade jobb förlorades                   | <ul> <li>Om du vill ta bort meddelandet och fortsätta skriva ut trycker du på ▼ tills √</li> <li>Fortsätt visas och trycker sedan på ⊘.</li> </ul>                                         |
|                                                 | Skrivaren börjar att frigöra minnesutrymme genom att ta bort det äldsta lagrade jobbet och fortsätter ta bort lagrade jobb tills det finns tillräckligt med minne för att behandla jobbet. |
|                                                 | Avbryt det aktuella utskriftsjobbet.                                                                                                    |
| Nätverk                                         | Ett nätverksgränssnitt är aktiv kommunikationslänk.                                                                                                    |
| Nätverk <x></x>                                 | Ett nätverksgränssnitt är aktiv kommunikationslänk.                                                                                                    |
| Nätverk <x>, <y></y></x>                        | Ett nätverksgränssnitt är den aktiva kommunikationslänken, där <x> står för den aktiva kommunikationslänken och <y> står för kanalen.</y></x>                                              |
| Ogiltig PIN                                     | Ange rätt PIN-kod.                                                                                                    |
| Parallell                                       | Ett parallellt gränssnitt är den aktiva kommunikationslänken.                                                                                                    |
| Parallell <x></x>                               | Ett parallellt gränssnitt är den aktiva kommunikationslänken.                                                                                                    |
| Port avaktiverad Ta bort USB-enhet              | Vänta tills meddelandet försvinner.                                                                                                    |
| Programmerar disk                               | Varning! Stäng inte av skrivaren när detta meddelande visas.<br>Vänta tills meddelandet försvinner.                                                                                        |
| Programmerar flashminne                         | Varning! Stäng inte av skrivaren när detta meddelande visas.<br>Vänta tills meddelandet försvinner.                                                                                        |
| Programmerar systemkod                          | Varning! Stäng inte av skrivaren när detta meddelande visas.<br>Vänta tills meddelandet försvinner och skrivaren återställs.                                                               |
| Rensar utskriftsstatistik                       | Vänta tills meddelandet försvinner.                                                                                                    |
| Seriell <x></x>                                 | Ett seriellt gränssnitt är aktiv kommunikationslänk.                                                                                                    |
| Service                                         | Lägg tillbaka alla saker i servicekitet och (om nödvändigt) återställ serviceräknaren.                                                                                                    |
| Skrivaren upptagen<br>Fortsätt                  | <ul> <li>Om du vill läsa informationen från USB-enheten trycker du på ▼ tills √ Fortsätt<br/>visas och trycker sedan på ().</li> </ul>                                                     |
| Avsluta                                         | • Om du vill avbryta informationshämtningen trycker du på ▼ tills √ Avsluta visas och trycker sedan på ⊘.                                                                                  |
| Skickar urval                                   | Vänta tills meddelandet försvinner.                                                                                                    |
| Skrivaren spärrad,<br>ange PIN för att låsa upp | Manöverpanelen har låsts.<br>Ange rätt PIN-kod.                                                                                                    |
| Skriver ut                                      | Vänta tills meddelandet försvinner.                                                                                                    |
| Skriver ut från USB-enhet<br>TA INTE BORT       | Varning! Stäng inte av skrivaren eller ta bort USB-enheten medan det här<br>meddelandet visas.<br>Vänta tills meddelandet försvinner.                                                      |

| Meddelande                                      | Åtgärd                                                                                                    |
|-------------------------------------------------|----------------------------------------------------------------------------------------------------|
| Slut på häftklamrar eller felaktig<br>inmatning | <ul> <li>Kontrollera eventuell häftningskvadd i häftkassetten.</li> <li>Installera en ny häftkassett.</li> <li>Om du vill ta bort meddelandet och fortsätta skriva ut utan häftning trycker du på ▼ tills √ Fortsätt visas och trycker sedan på ⊘.</li> <li>Avbryt det aktuella utskriftsjobbet.</li> </ul> |
| Snart slut i M. <x></x>                         | Lägg i mer papper i magasinet så försvinner meddelandet.                                                                                                    |
| Standardfack fullt                              | Ta bort pappersbunten så försvinner meddelandet.                                                                                                    |
| Stäng hölje <x></x>                             | Stäng det angivna höljet så försvinner meddelandet.                                                                                                    |
| Stäng lucka <x></x>                             | Ta bort meddelandet genom att stänga den angivna luckan.                                                                                                    |
| Stäng yta H                                     | Ta bort meddelandet genom att stänga den horisontella transportenheten (HTU).                                                                                                    |
| Sätt i hålslagningslådan                        | <ul> <li>Sätt tillbaka hålslagningslådan.</li> <li>Om du vill ta bort meddelandet och skriva ut utan att använda<br/>hålslagningsfunktionen trycker du på ▼ tills √ Fortsätt visas och trycker sedan<br/>på √.</li> </ul>                                                                                   |
| Sätt i magasin <x></x>                          | Sätt i angivet pappersmagasin i skrivaren.                                                                                                    |
| Sätt i tonerkassett                             | Installera tonerkassetten så försvinner meddelandet.                                                                                                    |
| Ta bort                                         | <ul> <li>Om du vill ta bort det angivna jobbet trycker du på ▼ tills √ Fortsätt visas och trycker sedan på √.</li> <li>Tryck på  för att avbryta åtgärden.</li> </ul>                                                                                                    |
| Ta bort alla                                    | <ul> <li>Om du vill ta bort alla lagrade jobb trycker du på ▼ tills √ Fortsätt visas och trycker sedan på ⊘.</li> <li>Tryck på ∞ för att avbryta åtgärden.</li> </ul>                                                                                                    |
| Ta bort alla konfidentiella jobb                | <ul> <li>Om du vill ta bort alla konfidentiella jobb trycker du på ▼ tills √ Fortsätt visas och trycker sedan på ⊘.</li> <li>Tryck på ⊗ för att avbryta åtgärden.</li> </ul>                                                                                                    |
| Ta bort papperet från standardfacket            | Ta bort papperet från standardfacket.                                                                                                    |
| Tar bort                                        | Vänta tills meddelandet försvinner.                                                                                                    |
| Toner slut                                      | Byt ut tonerkassetten.                                                                                                    |
| Toner snart slut                                | <ul> <li>Byt ut tonerkassetten.</li> <li>Tryck på  för att stänga meddelandet och fortsätta skriva ut.</li> </ul>                                                                                                    |
| Töm hålslagningslådan                           | <ul> <li>Töm hålslagningslådan och, om det behövs, återställ räknaren.</li> <li>Om du vill ta bort meddelandet och skriva ut utan att använda<br/>hålslagningsfunktionen trycker du på T tills V Fortsätt visas och trycker sedan<br/>på Q.</li> </ul>                                                      |
| Tömmer buffert                                  | Vänta tills meddelandet försvinner.                                                                                                    |
| Upptagen                                        | Vänta tills meddelandet försvinner eller avbryt utskriftsjobbet.                                                                                                    |
| USB                                             | Skrivaren behandlar data via den angivna USB-porten.                                                                                                    |
| USB <x></x>                                     | Skrivaren behandlar data via den angivna USB-porten.                                                                                                    |
| USB-enhet borttagen                             | <ul><li>Vänta tills meddelandet försvinner.</li><li>Installera USB-enheten.</li></ul>                                                                                                    |

| Meddelande                                                                  | Åtgärd                                                                                                    |
|-----------------------------------------------------------------------------|----------------------------------------------------------------------------------------------------|
| USB-enhet utan stöd                                                         | Ta bort den enhet som inte stöds så försvinner meddelandet.                                                                                                    |
| Visa förbruknings.mtrl.                                                     | Visar aktuell nivå för alla skrivarens förbrukningsmaterial.                                                                                                    |
| Väntar                                                                      | <ul> <li>Skrivaren har tagit emot en sida för utskrift, men väntar på ett jobbslutskommando, ett sidmatningskommando eller ytterligare data.</li> <li>Skriv ut innehållet i bufferten genom att trycka på  </li> <li>Avbryt det aktuella utskriftsjobbet.</li> </ul>                                                                                                    |
| Återställa lagrade jobb                                                     | <ul> <li>Om du vill återställa alla Skriv ut och lagra-jobb på hårddisken trycker du på ▼ tills<br/>√ Fortsätt visas och trycker sedan på ⊘.</li> <li>Om du vill ta bort Skriv ut och lagra-jobb trycker du på ▼ tills √ Återställ inte visas och trycker sedan på ⊘.</li> </ul>                                                                                                    |
| Återställer aktivt fack                                                     | Vänta tills meddelandet försvinner.                                                                                                    |
| Återställer disk x/5 yyy%                                                   | Varning! Stäng inte av skrivaren när detta meddelande visas.<br>Skrivaren försöker återställa hårddisken. Återställningen sker i fem faser.<br>Manöverpanelen visar hur många procent av den aktuella fasen som återställts.<br>Vänta tills meddelandet försvinner.                                                                                                    |
| Återställer lagrade jobb x/y                                                | <ul> <li>Vänta tills meddelandet försvinner.</li> <li>Om du vill ta bort Skriv ut och lagra-jobb som inte återställts trycker du på ▼ tills √<br/>Avsluta återställning visas och trycker sedan på Ø.</li> <li>Obs! x betecknar det antal jobb som återställs och y betecknar det totala antalet jobb<br/>som ska återställas.</li> </ul>                                                                                                    |
| Återställer skrivaren                                                       | Vänta tills meddelandet försvinner.                                                                                                    |
| Återställer till originalvärden                                             | <ul> <li>Vänta tills meddelandet försvinner.</li> <li><b>Obs!</b> Det här händer när originalvärdena återställs:</li> <li>Alla hämtade resurser (teckensnitt, makron och symboluppsättningar) i skrivarminnet tas bort.</li> <li>Alla menyinställningar återgår till originalinställningarna <i>utom</i>: <ul> <li>Inställningen för Språk i display i Inställningsmenyn.</li> <li>Alla inställningar i Parallellmenyn, Seriellmenyn, Nätverksmenyn, Infrarödmenyn, LocalTalk-menyn, USB-menyn och Faxmenyn.</li> </ul> </li> </ul> |
| Ändra <src> <anpassad sträng=""></anpassad></src>                           | <ul> <li>Om du har ändrat media trycker du på ▼ tills √ Fortsätt visas och trycker sedan på Ø.</li> <li>Om du vill skriva ut på media som finns i skrivaren trycker du på ▼ tills √ Fortsätt visas och trycker sedan på Ø.</li> <li>Ändra riktning för utskriftsmedia.</li> <li>Avbryt det aktuella utskriftsjobbet.</li> </ul>                                                                                                    |
| Ändra <src> <anpassad sträng=""><br/><riktning></riktning></anpassad></src> | <ul> <li>Om du har ändrat media trycker du på ▼ tills √ Fortsätt visas och trycker sedan på Ø.</li> <li>Om du vill skriva ut på media som finns i skrivaren trycker du på ▼ tills √ Fortsätt visas och trycker sedan på Ø.</li> <li>Ändra riktning för utskriftsmedia.</li> <li>Avbryt det aktuella utskriftsjobbet.</li> </ul>                                                                                                    |

| Meddelande                                                                       | Åtgärd                                                                                                    |
|----------------------------------------------------------------------------------|----------------------------------------------------------------------------------------------------|
| Ändra <src> <namn anpassad="" på="" typ=""></namn></src>                         | <ul> <li>Om du har ändrat media trycker du på ▼ tills √ Fortsätt visas och trycker sedan på ②.</li> <li>Om du vill skriva ut på media som finns i skrivaren trycker du på ▼ tills √ Fortsätt visas och trycker sedan på ③.</li> </ul>                                                                                           |
|                                                                                  | Ändra riktning för utskriftsmedia.                                                                                                    |
|                                                                                  | Avbryt det aktuella utskriftsjobbet.                                                                                                    |
| Ändra <src> <namn anpassad<br="" på="">typ&gt;<riktning></riktning></namn></src> | <ul> <li>Om du har ändrat media trycker du på ▼ tills √ Fortsätt visas och trycker sedan på ⊘.</li> <li>Om du vill skriva ut på media som finns i skrivaren trycker du på ▼ tills √ Fortsätt visas och trycker sedan på ⊘.</li> <li>Ändra riktning för utskriftsmedia.</li> <li>Avbryt det aktuella utskriftsjobbet.</li> </ul> |
| Ändra <src> <storlek></storlek></src>                                            | <ul> <li>Om du har ändrat media trycker du på ▼ tills √ Fortsätt visas och trycker sedan på ⊘.</li> <li>Om du vill skriva ut på media som finns i skrivaren trycker du på ▼ tills √ Fortsätt visas och trycker sedan på ⊘.</li> <li>Ändra riktning för utskriftsmedia.</li> <li>Avbryt det aktuella utskriftsjobbet.</li> </ul> |
| Ändra <src> <storlek> <riktning></riktning></storlek></src>                      | <ul> <li>Om du har ändrat media trycker du på ▼ tills √ Fortsätt visas och trycker sedan på ⊘.</li> <li>Om du vill skriva ut på media som finns i skrivaren trycker du på ▼ tills √ Fortsätt visas och trycker sedan på ⊘.</li> <li>Ändra riktning för utskriftsmedia.</li> <li>Avbryt det aktuella utskriftsjobbet.</li> </ul> |
| Ändra <src> <typ> <storlek></storlek></typ></src>                                | <ul> <li>Om du har ändrat media trycker du på ▼ tills √ Fortsätt visas och trycker sedan på ⊘.</li> <li>Om du vill skriva ut på media som finns i skrivaren trycker du på ▼ tills √ Fortsätt visas och trycker sedan på ⊘.</li> <li>Ändra riktning för utskriftsmedia.</li> <li>Avbryt det aktuella utskriftsjobbet.</li> </ul> |
| Ändra <src> <typ> <storlek><br/><riktning></riktning></storlek></typ></src>      | <ul> <li>Om du har ändrat media trycker du på ▼ tills √ Fortsätt visas och trycker sedan på Ø.</li> <li>Om du vill skriva ut på media som finns i skrivaren trycker du på ▼ tills √ Fortsätt visas och trycker sedan på Ø.</li> <li>Ändra riktning för utskriftsmedia.</li> <li>Avbryt det aktuella utskriftsjobbet.</li> </ul> |
| 1565 Fel på emulering ladda<br>emuleringstillval                                 | Skrivaren stänger automatiskt meddelandet inom 30 sekunder och avaktiverar sedan emuleringen för hämtning på kortet med den fasta programvaran.<br>Hämta rätt emulatorversion från Lexmarks webbplats.                                                                                                    |
| 31 Byt ut defekt eller saknad<br>tonerkassett                                    | Sätt i eller byt ut tonerkassetten.                                                                                                    |
| 34 Fel typ av media, kontrollera<br><src> pappersstöd</src>                      | <ul> <li>Fyll på rätt typ av media i vald källa.</li> <li>Om du vill ta bort meddelandet och skriva ut jobbet med en annan papperskälla trycker du på ▼ tills √ Fortsätt visas och trycker sedan på ⊘.</li> </ul>                                                                                                    |

| Meddelande                                                          | Åtgärd                                                                                                    |
|---------------------------------------------------------------------|----------------------------------------------------------------------------------------------------|
| 35 Otillräckligt minne för<br>funktionen Spara resurser             | <ul> <li>Om du vill avaktivera Spara resurser och fortsätta skriva ut trycker du på ▼ tills √<br/>Fortsätt visas och trycker sedan på √.</li> <li>Gör så här för att aktivera Spara resurser när detta meddelande visats:</li> </ul> |
|                                                                     | <ul> <li>Se till att lankbuffertarna star på Auto och stang sedan menyerna för att aktivera<br/>ändringarna i länkbuffertarna.</li> <li>När Klar visas aktiverar du Spara resurser.</li> <li>Installera mer minne</li> </ul>         |
|                                                                     | . Om du vill aktiva ut dan dal av jabbet som radan har lagrate och härja sortera rastan                                                                                                    |
| sortera utskrifter                                                  | <ul> <li>Om du vill skriva ut den der av jobbet som redan har lagrats och bolja sonera resten<br/>av jobbet trycker du på ▼ tills √ Fortsätt visas och trycker sedan på Ø.</li> <li>Avbrut det aktuella utskriftsjobbet</li> </ul>   |
|                                                                     |                                                                                                    |
| 37 Otillräckligt minne för<br>defragmentering av flashminne         | <ul> <li>Om du vill stoppa defragmenteringen och fortsätta skriva ut trycker du på ▼ tills √</li> <li>Fortsätt visas och trycker sedan på √.</li> </ul>                                                                              |
|                                                                     | Ta bort teckensnitt, makron och andra data från skrivarminnet.                                                                                                    |
|                                                                     | Installera mer skrivarminne.                                                                                                    |
| 37 Otillräckligt minne, några<br>lagrade jobb förlorades            | Skrivaren kunde inte återställa vissa eller alla konfidentiella eller lagrade jobb på hårddisken.                                                                                                    |
|                                                                     | Om du vill ta bort meddelandet trycker du på ▼ tills √ Fortsätt visas och trycker sedan på ⊘.                                                                                                    |
| 38 Minnet är fullt                                                  | <ul> <li>Om du vill ta bort meddelandet och fortsätta skriva ut trycker du på ▼ tills √</li> <li>Fortsätt visas och trycker sedan på (√).</li> </ul>                                                                                 |
|                                                                     | Jobbet kanske inte skrivs ut på rätt sätt.                                                                                                    |
|                                                                     | Avbryt det aktuella utskriftsjobbet.                                                                                                    |
|                                                                     | Installera mer skrivarminne.                                                                                                    |
| 39 En sida är för komplicerad för<br>utskrift                       | <ul> <li>Om du vill ta bort meddelandet och fortsätta skriva ut trycker du på ▼ tills √</li> <li>Fortsätt visas och trycker sedan på √.</li> </ul>                                                                                   |
|                                                                     | Jobbet kanske inte skrivs ut på rätt sätt.                                                                                                    |
|                                                                     | Avbryt det aktuella utskriftsjobbet.                                                                                                    |
|                                                                     | Installera mer skrivarminne.                                                                                                    |
| 50 PPDS-teckensnittsfel                                             | <ul> <li>Om du vill ta bort meddelandet och fortsätta skriva ut trycker du på ▼ tills √</li> <li>Fortsätt visas och trycker sedan på ②.</li> </ul>                                                                                   |
|                                                                     | Jobbet kanske inte skrivs ut på rätt sätt.                                                                                                    |
|                                                                     | Avbryt det aktuella utskriftsjobbet.                                                                                                    |
| 51 Defekt flash har upptäckts                                       | Om du vill ta bort meddelandet och fortsätta skriva ut trycker du på ▼ tills √<br>Fortsätt visas och trycker sedan på ⊘.                                                                                                    |
|                                                                     | Du måste installera ett annat flashminneskort innan du kan hämta några resurser till flashminnet.                                                                                                    |
| 52 Inte tillräckligt mycket utrymme<br>i flashminnet för resurserna | <ul> <li>Om du vill ta bort meddelandet och fortsätta skriva ut trycker du på ▼ tills √</li> <li>Fortsätt visas och trycker sedan på (√).</li> </ul>                                                                                 |
|                                                                     | Teckensnitt och makron som du hämtat och som inte tidigare sparats i flashminnet tas bort.                                                                                                    |
|                                                                     | Ta bort teckensnitt, makron och andra data som lagrats i flashminnet.                                                                                                    |
|                                                                     | Installera ett flashminneskort med större kapacitet.                                                                                                    |
| 53 Oformaterat flashminne har<br>upptäckts                          | Om du vill ta bort meddelandet och fortsätta skriva ut trycker du på ▼ tills √<br>Fortsätt visas och trycker sedan på ⊘.                                                                                                    |
|                                                                     | Du måste formatera flashminneskortet innan du kan lagra något på det. Om felmeddelandet kvarstår kan flashminneskortet vara defekt och behöva bytas ut.                                                                              |

| Meddelande                                    | Åtgärd                                                                                                    |
|-----------------------------------------------|----------------------------------------------------------------------------------------------------|
| 54 Fel i seriellt tillval <x></x>             | <ul> <li>Kontrollera att den seriella länken installerats korrekt och att du använder rätt kabel.</li> <li>Se till att parametrarna för det seriella gränssnittet (protokoll, baud, paritet och databitar) är rätt inställda på skrivaren och värddatorn.</li> <li>Om du vill ta bort meddelandet och fortsätta skriva ut trycker du på ▼ tills √ Fortsätt visas och trycker sedan på Ø. Jobbet kanske inte skrivs ut på rätt sätt.</li> <li>Återställ skrivaren genom att stänga av och slå på den igen.</li> </ul> |
| 54 Nätverk <x> programvarufel</x>             | <ul> <li>Om du vill ta bort meddelandet och fortsätta skriva ut trycker du på ▼ tills √<br/>Fortsätt visas och trycker sedan på ②.<br/>Jobbet kanske inte skrivs ut på rätt sätt.</li> <li>Programmera nytt fast program (firmware) för nätverksgränssnittet.</li> <li>Återställ skrivaren.</li> </ul>                                                                                                    |
| 54 Standardnätverk programfel                 |                                                                                                    |
| 55 Objekt utan stöd i <x></x>                 | <ol> <li>Stäng av skrivaren.</li> <li>Dra ur nätkabeln ur vägguttaget.</li> <li>Ta bort tillvalet.</li> <li>Anslut nätkabeln.</li> <li>Starta skrivaren.</li> </ol>                                                                                                    |
| 56 Parallellport <x> avaktiverad</x>          | • Om du vill ta bort meddelandet trycker du på 🔻 tills 🗸 Fortsätt visas och trycker                                                                                                    |
| 56 Std parallellport avaktiverad              | <ul> <li>sedan på Ø.</li> <li>Skrivaren ignorerar alla data som den tagit emot via parallellporten.</li> <li>Kontrollera att menyalternativet Parallellbuffert inte är avaktiverat.</li> </ul>                                                                                                    |
| 56 Seriell port <x> är avaktiverad</x>        | <ul> <li>Om du vill ta bort meddelandet trycker du på ▼ tills √ Fortsätt visas och trycker sedan på Ø.</li> <li>Skrivaren ignorerar alla data som den tagit emot via den seriella porten.</li> <li>Kontrollera att menyalternativet Seriell buffert inte är avaktiverat.</li> </ul>                                                                                                    |
| 56 USB-port <x> avaktiverad</x>               | <ul> <li>Om du vill ta bort meddelandet trycker du på ▼ tills √ Fortsätt visas och trycker sedan på ⊘.</li> <li>Skrivaren ignorerar alla data som den tagit emot via USB-porten.</li> <li>Kontrollera att menyalternativet USB-buffert inte är avaktiverat.</li> </ul>                                                                                                    |
| 56 Standard-USB-port avaktiverad              | <ul> <li>Om du vill ta bort meddelandet trycker du på ▼ tills √ Fortsätt visas och trycker sedan på ⊘.</li> <li>Skrivaren ignorerar alla data som den tagit emot via USB-porten.</li> <li>Kontrollera att menyalternativet USB-buffert inte är avaktiverat.</li> </ul>                                                                                                    |
| 58 För många flashtillval har<br>installerats | <ol> <li>Stäng av skrivaren och dra ur nätkabeln.</li> <li>Ta bort överflödiga flashminneskort.</li> <li>Anslut nätkabeln och starta skrivaren.</li> </ol>                                                                                                    |
| 61 Ta ut defekt hårddisk                      | <ul> <li>Om du vill ta bort meddelandet och fortsätta skriva ut trycker du på ▼ tills √<br/>Fortsätt visas och trycker sedan på ②.</li> <li>Installera en annan hårddisk innan du utför några åtgärder som kräver en hårddisk.</li> </ul>                                                                                                    |
| 62 Hårddisken är full                         | <ul> <li>Om du vill ta bort meddelandet och fortsätta bearbetningen trycker du på ▼ tills √<br/>Fortsätt visas och trycker sedan på Ø.</li> <li>All information som inte tidigare lagrats på hårddisken raderas.</li> <li>Ta bort teckensnitt, makron och andra data som lagrats på hårddisken.</li> <li>Installera en större hårddisk.</li> </ul>                                                                                                    |

| Meddelande                               | Åtgärd                                                                                                    |
|------------------------------------------|----------------------------------------------------------------------------------------------------|
| 63 Oformaterad hårddisk                  | <ul> <li>Om du vill ta bort meddelandet och fortsätta skriva ut trycker du på ▼ tills √<br/>Fortsätt visas och trycker sedan på ②.</li> <li>Formatera hårddisken.</li> </ul>                                                                                |
|                                          | Om felmeddelandet kvarstår kan hårddisken vara defekt och behöva bytas ut.                                                                                                    |
| 64 Diskformatet kan ej användas          | <ul> <li>Om du vill ta bort meddelandet och fortsätta skriva ut trycker du på ▼ tills √<br/>Fortsätt visas och trycker sedan på ⊘.</li> <li>Formatera hårddisken.<br/>Om felmeddelandet kvarstår kan hårddisken vara defekt och behöva bytas ut.</li> </ul> |
| 80 Schemalagt underhåll<br>rekommenderas | <ul> <li>Om du vill ta bort meddelandet och fortsätta skriva ut trycker du på ▼ tills √<br/>Fortsätt visas och trycker sedan på ⊘.</li> <li>Lägg tillbaka alla saker i servicekitet och (om nödvändigt) återställ serviceräknaren.</li> </ul>               |
| 84 Sätt i fotoenhet                      | Sätt i fotokonduktorenheten.                                                                                                    |
| 84 Fotoenheten snart slut                | <ul> <li>Om du vill ta bort meddelandet och fortsätta skriva ut trycker du på ▼ tills √<br/>Fortsätt visas och trycker sedan på ⊘.</li> <li>Byt ut fotokonduktorenheten.</li> </ul>                                                                         |
| 84 Byt ut fotoenhet                      | <ul> <li>Om du vill ta bort meddelandet och fortsätta skriva ut trycker du på ▼ tills √<br/>Fortsätt visas och trycker sedan på ⊘.</li> <li>Byt ut fotokonduktorenheten.</li> </ul>                                                                         |
| 84 Fotoenheten felaktig                  | Byt ut fotokonduktorenheten.                                                                                                    |
| 88 Låg tonernivå                         | <ul> <li>Byt ut tonerkassetten.</li> <li>Om du vill ta bort meddelandet och fortsätta skriva ut trycker du på ▼ tills √<br/>Fortsätt visas och trycker sedan på ⊘.</li> </ul>                                                                               |
| 88 Byt ut toner                          | <ul> <li>Byt ut tonerkassetten.</li> <li>Om du vill ta bort meddelandet och fortsätta skriva ut trycker du på ▼ tills √<br/>Fortsätt visas och trycker sedan på √.</li> </ul>                                                                               |
| 200.yy Papperskvadd                      | <ol> <li>Ta bort papper från pappersbanan.</li> <li>När du tagit bort papper från pappersbanan trycker du på ▼ tills √ Fortsätt<br/>visas och trycker sedan på Ø för att återuppta utskriften.</li> </ol>                                                   |
| 201.yy Papperskvadd                      | <ol> <li>Ta bort papper från pappersbanan.</li> <li>När du tagit bort papper från pappersbanan trycker du på ▼ tills √ Fortsätt visas och trycker sedan på √ för att återuppta utskriften.</li> </ol>                                                       |
| 202.yy Papperskvadd                      | <ol> <li>Ta bort papper från pappersbanan.</li> <li>När du tagit bort papper från pappersbanan trycker du på ▼ tills √ Fortsätt<br/>visas och trycker sedan på Ø för att återuppta utskriften.</li> </ol>                                                   |
| 203.yy Papperskvadd                      | <ol> <li>Ta bort papper från pappersbanan.</li> <li>När du tagit bort papper från pappersbanan trycker du på ▼ tills √ Fortsätt<br/>visas och trycker sedan på  för att återuppta utskriften.</li> </ol>                                                    |
| 230.yy Papperskvadd                      | <ol> <li>Ta bort papper från pappersbanan.</li> <li>När du tagit bort papper från pappersbanan trycker du på ▼ tills √ Fortsätt<br/>visas och trycker sedan på  för att återuppta utskriften.</li> </ol>                                                    |
| 231.yy Papperskvadd                      | <ol> <li>Ta bort papper från pappersbanan.</li> <li>När du tagit bort papper från pappersbanan trycker du på ▼ tills √ Fortsätt visas och trycker sedan på  för att återuppta utskriften.</li> </ol>                                                        |

| Meddelande          | Åtgärd                                                                                                    |
|---------------------|----------------------------------------------------------------------------------------------------|
| 241.yy Papperskvadd | <ol> <li>Ta bort papper från pappersbanan.</li> <li>När du tagit bort papper från pappersbanan trycker du på ▼ tills √ Fortsätt<br/>visas och trycker sedan på Ø för att återuppta utskriften.</li> </ol> |
| 242.yy Papperskvadd | <ol> <li>Ta bort papper från pappersbanan.</li> <li>När du tagit bort papper från pappersbanan trycker du på ▼ tills √ Fortsätt<br/>visas och trycker sedan på Ø för att återuppta utskriften.</li> </ol> |
| 243.yy Papperskvadd | <ol> <li>Ta bort papper från pappersbanan.</li> <li>När du tagit bort papper från pappersbanan trycker du på ▼ tills √ Fortsätt<br/>visas och trycker sedan på Ø för att återuppta utskriften.</li> </ol> |
| 244.yy Papperskvadd | <ol> <li>Ta bort papper från pappersbanan.</li> <li>När du tagit bort papper från pappersbanan trycker du på ▼ tills √ Fortsätt<br/>visas och trycker sedan på Ø för att återuppta utskriften.</li> </ol> |
| 245.yy Papperskvadd | <ol> <li>Ta bort papper från pappersbanan.</li> <li>När du tagit bort papper från pappersbanan trycker du på ▼ tills √ Fortsätt visas och trycker sedan på √ för att återuppta utskriften.</li> </ol>     |
| 250.yy Papperskvadd | <ol> <li>Ta bort papper från pappersbanan.</li> <li>När du tagit bort papper från pappersbanan trycker du på ▼ tills √ Fortsätt visas och trycker sedan på √ för att återuppta utskriften.</li> </ol>     |
| 280.yy Papperskvadd | <ol> <li>Ta bort papper från pappersbanan.</li> <li>När du tagit bort papper från pappersbanan trycker du på ▼ tills √ Fortsätt<br/>visas och trycker sedan på Ø för att återuppta utskriften.</li> </ol> |
| 281.yy Papperskvadd | <ol> <li>Ta bort papper från pappersbanan.</li> <li>När du tagit bort papper från pappersbanan trycker du på ▼ tills √ Fortsätt<br/>visas och trycker sedan på Ø för att återuppta utskriften.</li> </ol> |
| 282 Papperskvadd    | <ol> <li>Ta bort papper från pappersbanan.</li> <li>När du tagit bort papper från pappersbanan trycker du på ▼ tills √ Fortsätt<br/>visas och trycker sedan på Ø för att återuppta utskriften.</li> </ol> |
| 283 Papperskvadd    | <ol> <li>Ta bort papper från pappersbanan.</li> <li>När du tagit bort papper från pappersbanan trycker du på ▼ tills √ Fortsätt<br/>visas och trycker sedan på Ø för att återuppta utskriften.</li> </ol> |
| 284 Papperskvadd    | <ol> <li>Ta bort papper från pappersbanan.</li> <li>När du tagit bort papper från pappersbanan trycker du på ▼ tills √ Fortsätt<br/>visas och trycker sedan på Ø för att återuppta utskriften.</li> </ol> |
| 285 Papperskvadd    | <ol> <li>Ta bort papper från pappersbanan.</li> <li>När du tagit bort papper från pappersbanan trycker du på ▼ tills √ Fortsätt<br/>visas och trycker sedan på Ø för att återuppta utskriften.</li> </ol> |
| 286 Papperskvadd    | <ol> <li>Ta bort papper från pappersbanan.</li> <li>När du tagit bort papper från pappersbanan trycker du på ▼ tills √ Fortsätt<br/>visas och trycker sedan på Ø för att återuppta utskriften.</li> </ol> |
| 287.yy Papperskvadd | <ol> <li>Ta bort papper från pappersbanan.</li> <li>När du tagit bort papper från pappersbanan trycker du på ▼ tills √ Fortsätt visas och trycker sedan på Ø för att återuppta utskriften.</li> </ol>     |
| 288.yy Papperskvadd | <ol> <li>Ta bort papper från pappersbanan.</li> <li>När du tagit bort papper från pappersbanan trycker du på ▼ tills √ Fortsätt<br/>visas och trycker sedan på Ø för att återuppta utskriften.</li> </ol> |

| Meddelande                                | Åtgärd                                                                                                    |
|-------------------------------------------|----------------------------------------------------------------------------------------------------|
| 289 Häftfel                               | <ol> <li>Ta bort papperet från facket</li> <li>Rensa häftaren.</li> <li>När du rensat häftaren trycker du på ▼ tills √ Fortsätt visas och trycker sedan<br/>på ŷ för att återuppta utskriften.</li> </ol>                                                                                                    |
| 900-999 Service <meddelande></meddelande> | <ol> <li>Stäng av skrivaren.</li> <li>Dra ur nätkabeln ur vägguttaget.</li> <li>Kontrollera alla kabelanslutningar.</li> <li>Anslut nätkabeln.</li> <li>Starta skrivaren igen.</li> <li>Om meddelandet visas igen bör du ringa efter service och tala om vad det är för problem och vilket nummer som visas.</li> </ol> |

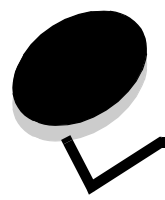

#### Nummer

Index

1565 Fel på emulering ladda emuleringstillval 44 200.yy Papperskvadd 47 201.yy Papperskvadd 47 202.yy Papperskvadd 47 203.yy Papperskvadd 47 230.yy Papperskvadd 47 231.yy Papperskvadd 47 241.yy Papperskvadd 48 242.yy Papperskvadd 48 243.yy Papperskvadd 48 244.yy Papperskvadd 48 245.yy Papperskvadd 48 250.yy Papperskvadd 48 280.yy Papperskvadd 48 281.yy Papperskvadd 48 282 Papperskvadd 48 283 Papperskvadd 48 284 Papperskvadd 48 285 Papperskvadd 48 286 Papperskvadd 48 287 Papperskvadd 48 288 Papperskvadd 48 289.yy Häftfel, kontrollera område G 49 31 Byt ut defekt eller saknad tonerkassett 44 34 Fel typ av media 44 37 Otillräckligt minne för att sortera utskrifter 45 37 Otillräckligt minne för defragmentering av flashminne 45 37 Otillräckligt minne, några lagrade jobb förlorades 45 38 Minnet är fullt 45 39 En sida är för komplicerad för utskrift 45 51 Defekt flashminne har upptäckts 45 52 Inte tillräckligt mycket utrymme i flashminnet för resurserna 45 53 Oformaterat flashminne har upptäckts 45 54 Fel i seriellt tillval 46 54 Programfel i nätverk 46 54 Standardnätverk programfel 46 55 Objekt utan stöd i plats 46 56 Parallellport avaktiverad 46 56 Seriell port avaktiverad 46 56 Standardparallellport avaktiverad 46 56 Standard-USB-port avaktiverad 46 56 USB-port avaktiverad 46 58 För många flashtillval installerade 46 61 Ta ut defekt hårddisk 46

62 Hårddisken är full 46

63 Oformaterad hårddisk 47 64 Diskformatet kan ej användas 47 80 Schemlagt underhåll 47 84 Byt ut fotoenhet 47 84 Fotoenheten felaktig 47 84 Fotoenheten snart slut 47 84 Sätt i fotoenhet 47 88 Byt ut toner 47 88 Låg tonernivå 47 900–999 Service 49

#### Α

Aktivera, AppleTalk 35 Aktivera, LexLink 36 Aktivera, netware 35 Aktiverar menyer 38 Aktiverar menyändringar 38 Alarm 16 Ange jobb-PIN 38 Ange PIN för låsning 38 Ange zon, AppleTalk 35 Anpassa 23 Anpassad papperstyp 11 anpassad papperstyp 11 Anslutningsguide, hjälp 37 Anteckningar 23 AppleTalk 35 Autoanpassa 27 automatisk formatavkänning 7 Avaktiverar DLE 38 Avaktiverar menyer 38 Avancerad status, parallell 32 Avbryter jobb 38 Avlägsna papper från alla fack 38 Avlägsna papper från fack 38

## В

Bakgrunder, HTML 26 Bakåtknapp 5 Baud 34 Bildmeny 27 bildriktning 27 bildskalning 27 Binär PS för Mac, nätverk 29 Binär PS för Mac, USB 31

## D

Databitar 34

Defragmentera flash 22 Defragmenterar flash 38 Det går inte att avbryta 38 diagram, meny 4 disk, formatera 22 Disken är skadad 38 displaypanel 6 dubbelsidig bindning 19 duplex, aktivera 19

#### Ε

Efterbehandlingsmeny 19 Emuleringsinställningar, PCL 24 ENA-adress, USB 31 ENA-gateway, USB 31 ENA-nätmask, USB 31 Energisparläge 16, 38 Enhetsstatistik 13 Ersättningsformat 10 Ethernet 802.2, netware 35 Ethernet 802.3, netware 35 Ethernet SNAP, netware 35 Ethernet Type II, netware 35

#### F

fack konfigurera 12 tilldela 13 utmatning 12 Fel vid läsning av USB-enhet 38 Fel vid utskrift från USB-enhet 38 Felaktig kod för nätverk 39 Felaktig mikrokod 39 Fjärrhantering aktiv 39 flashminne, defragmentering 22 flashminne, formatering 22 Flyttguide, hjälp 37 Formatera disk 22 Formatera flashminne 22 Formaterar flashminne 39 Formaterar hårddisk 39 Formaterar hårddisk yyy% 39 Fyll på manuellt <format> 40 Fyll på manuellt <format> <typ> 40 Fyll på manuellt<Anpassad sträng> 40 Fyll på manuellt<Anpassad typ> 40 Fyll på, src med, Anpassad sträng 39 Fyll på, src med, Namn på Anpassad typ> 39 Fyll på, src, format 39 Fyll på, src, typ, format 39 fylla på papper 11

## G

Guide för utskrifts, hjälp 37 Guide för utskriftsmedia, hjälp 37 Guide, hjälp 37

#### Н

Hexspårning 22 Hittar inga jobb 39 hjälp Anslutningsguide 37 Flyttguide 37 Guide 37 Guide för utskriftsmedia 37 Menyöversikt 37 Skriv ut alla 37 Tillbehörsguide 37 Utskriftsfel 37 Utskriftskvalitet 37 hjälp, Guide för utskrift 37 Hjälpmeny 37 HTML-bakgrunder 26 HTML-marginaler 26 HTML-meny 26 HTML-riktning 26 HTML-skalning 26 HTML-teckensnitt 26 HTML-teckenstorlek 26 hålslagning, aktivera 21 Hålslagningsläge 21 Häftning 20 Hämta till 18

## I

infostatistik 22 Inga jobb att avbryta 39 Inga kända filtyper 39 Inga lagrade utskriftsjobb 39 Installera fack 39 inställningar 15 inställningar, netware 14 Inställningsmeny 15 Internt systemfel Uppdatera bokmärken 39 Internt systemfel, läs in säkerhetscertifikat igen 40 Invertera 27 IPv6 28

#### J

Jobb-buffring, nätverk 29 Jobb-buffring, parallell 32 Jobb-buffring, seriell 33 Jobb-buffring, USB 30 Jobbinfo 18 jobbinfo 18 jobbinfostatistik 22

## Κ

katalog, skriva ut 14 Klar 40 knapp bakåt 5

#### Index

meny 5 stopp 5 knappsats, numerisk 6 Konfig. fack 12 Konfigurera universalmatare 9 Kontrast 21 Kontrollera pappersstöd 40 Kopior 40 Kopior, ange antal 19 Krypterar disk yyy% 40 Kvalitetsmeny 21

#### L

Ladda häftkl. 39 lagrade jobb, borttagning 22 LCD-kontrast 22 LCD-ljusstyrka 22 LexLink 36 Ljusstyrka 21 Läser USB-enhet 40

#### Μ

Mac Binary PS, parallell 32 Magasin <x> saknas 41 Magasin <x> är tomt 40 Manuell kuverttyp 9 Manuell pappersstorlek 9 Manuell papperstyp 9 Manuellt kuvertformat 9 manöverpanel 5 Marginal, HTML 26 Matningsriktning 12 Max ogiltig PIN 27 menydiagram 4 Menyerna är avaktiverade 41 Menyknapp 5 Menyöversikt, hjälp 37 Miniatyrkant 20 Miniatyrlayout 20 Miniatyrordning 20 Miniatyrorientering 20 Måttenheter 12

#### Ν

Netware-meny 35 NPA-läge, nätverk 29 NPA-läge, parallell 31 NPA-läge, seriell 33 NPA-läge, USB 30 NSQ/GSQ-läge, netware 35 numerisk knappsats 6 Några lagrade jobb förlorades 41 Nätverk <x> 41 Nätverksbuffert 29 Nätverksgränssnitt 41 Nätverksinställningar 13 Nätverksportar 28 nätverkstillval 29

## 0

Ogiltig PIN 41 Omnumrera magasin, PCL 25 Originalvärden 18, 21 Otillräckligt minne för att funktionen Spara resurser 45

## Ρ

Paketström, netware 35 panel, display 6 panel, manöver 5 papper med struktur 10 Pappersformatet Universal 12 Pappersmatning 11 pappersmeny 7 Pappersstorlek 7 Pappersstruktur 10 papperstyp 7 papperstyp, anpassad 11 Parallellbuffert 32 Parallellgränssnitt 41 Parallellmeny 31 parallelltillval 31 Parallelläge 2 32 Paritet 34 PCL emuleringsinställningar 24 PCL omnumrering av magasin 25 PCL SmartSwitch, nätverk 29 PCL SmartSwitch, parallell 31 PCL SmartSwitch, seriell 33 PCL SmartSwitch, USB 30 PCL symboluppsättning 24 PCL-meny 23 PCL-teckensnittskälla 23 PCL-teckensnittsnamn 24 PDF-meny 23 Port avaktiverad Ta bort USB-enhet 41 PostScript-menyn 23 Profillista 14 Programmerar flashminne 41 Programmerar hårddisken 41 Programmerar systemkod 41 Protokoll, parallell 32 PS SmartSwitch, nätverk 29 PS SmartSwitch, parallell 31 PS SmartSwitch, seriell 33 PS SmartSwitch, USB 30

#### R

Rapporter 13 Rensar utskriftsstatistik 41 Riktning, Bildmeny 27 Riktning, HTML 26 Robust XON 34

#### S

Seriell <x> 41 Seriell buffert 33 Seriell menv 33 seriell port och seriell port (tillval) 33 Seriellt protokoll 34 Service 41 Sida med menyinst. 13 Sidan Netware-inställningar 14 Skala, HTML 26 Skalning, Bildmeny 27 Skickar urval 41 Skiljeblad 19 Skiljebladskälla 19 Skriv ut alla, hjälp 37 Skriv ut katalog 14 Skriv ut PS-fel 23 Skriv ut teckensnitt 14 skriva ut anteckningar 23 Skrivare spärrad, ange PIN för att låsa upp 41 Skrivaren upptagen 41 Skrivarspråk 18 Skriver ut 41 Skriver ut från USB-enhet 41 Slut på häftklamrar eller felaktig inmatning 42 Snart slut i M. <x> 42 Snart slut på toner 42 Sorterade sidor 21 Sortering, aktivera 19 spara energi 16 Spara resurser 18 Språk i display 15 språk, display 15 språk, skrivare 18 Standardfack fullt 42 Standardkälla 7 Standardnätverk 29 statistik 18 statistik, jobbinformation 22 Stoppknapp 5 Storl. magasin 7 Storl. univ.mat 8 Stående bredd 12 Stående höjd 12 Stäng lucka 42 Stäng yta H 42 Svara på DSR 34 Svara på initiering, parallell 32 Symboluppsättning, PCL 24 Säkerhet 27 Sätt i hålslagningslådan 42 Sätt i magasin <x> 42 Sätt i tonerkassett 42

#### Т

Ta bort 42

Ta bort alla 42 Ta bort alla konfidentiella jobb 42 Ta bort lgr.jobb 22 Ta bort papperet från standardfacket 42 Tar bort 42 TCP/IP 28 Teckensnitt, HTML 26 teckensnitt, skriva ut 14 Teckensnittskälla, PCL 23 Teckensnittsnamn, PCL 24 Teckensnittsprioritet 23 Teckenstorlek, HTML 26 Testmeny 21 Tidsgränser 17 Tillbehörsguide, hjälp 37 Tilld. typ/fack 13 Tomma sidor 19 Toner slut 42 Tonersvärta 21 Typ i magasin 8 Typ i univ.mat. 8 Täckningsuppskattning 22 Töm hålslagningslådan 42 Tömmer buffert 42

#### U

Upplösning 21 Upptagen 42 USB 42 USB <x> 42 USB-buffert 30 USB-enhet borttagen 42 Utgångsdatum för jobb 27 Utmatningsfack 12 Utskriftsfel, hjälp 37 Utskriftskvalitet, hjälp 37 Utskriftsområde 18

#### V

Visa adress, AppleTalk 35 Visa förbruknings.mtrl. 43 Visa inloggningsnamn, netware 35 Visa kortnamn, LexLink 36 Visa namn, AppleTalk 35 Visa nätverksnummer, netware 35 Visa utskriftsläge, netware 35 Väntar 43

## Å

Återställ utskrift 17 Återställa lagrade jobb 43 återställa originalvärden 18 Återställer aktivt fack 43 Återställer disk x/5 yyy% 43 Återställer lagrade jobb xxx/yyy 43 Återställer skrivaren 43 Återställer till originalvärden 43

# Ä

Ändra 43, 44 Ändra src, Namn på Anpassad typ, matningsriktning 44